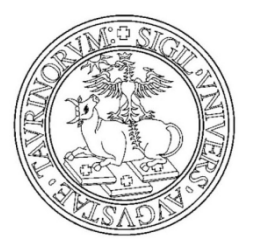

# Domanda conseguimento titolo

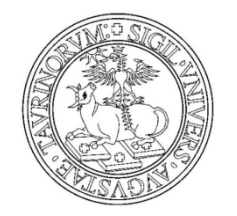

#### Autenticarti sul portale di Ateneo

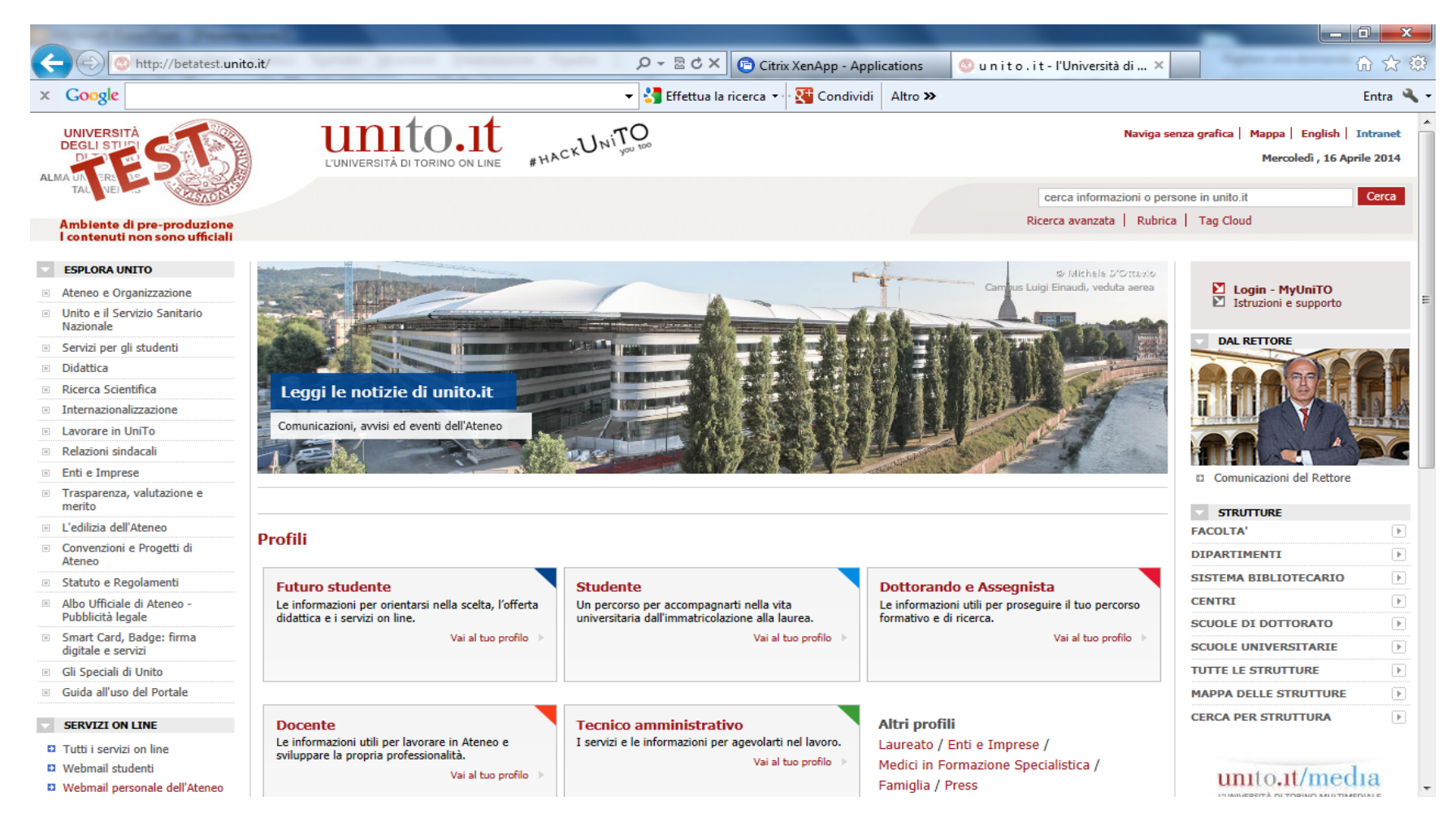

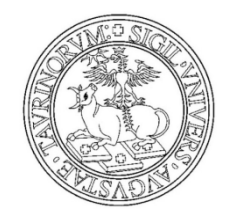

### Inserisci utente e password e clicca su login

| Contraction Providence                                                                                                    |                                          |           |
|----------------------------------------------------------------------------------------------------|------------------------------------------|-----------|
| 🗲 🛞 🎑 https://idp.unito.it:10443/idp/multi-login.jsp?actionUrl=%2Fidp%2FAuthn%2FMul 🔎 ~ 🔒 🗟 🗘 🗙 🧔 unito.it-lig                                                                                                    | ht page - ac ×                           | 🔐 🕁 🔅     |
| 🗙 Google 🔹 🛃 Effettua la ricerca 👻 🔀 Condi                                                                                                    | ividi Altro <b>&gt;&gt;</b>              | Entra 🔌 🕶 |
| Avvisi       Seventi       Tutti i servizi online       Webmail studenti       Webmail personale       Intranet       Vai a www.unito.it         Image: Comparison of the service on the service on | ACCEDI A MYUNITO<br>Utente ?<br>Password | A         |
| Riferimenti, contatti, PEC, redami e segnalazioni   Note legali   Privacy   Accessibilità                                                                                                    |                                          |           |
| Università degli Studi di Torino - Via Verdi, 8 - 10124 Torino - Centralin<br>P.1. 02099550010 - C.F. 80088230018 - IBAN IT07N030690921710                                                                                                    | no +39 011 6706111<br>00000046985        |           |

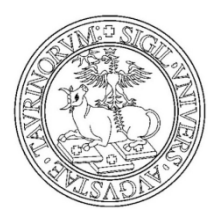

Prima di iniziare il processo

verifica i tuoi dati anagrafici, residenza, recapiti e documento d'identità. I dati saranno utilizzati per la stampa della pergamena di laurea.

Dal menù Iscrizioni clicca sul link Dati Anagrafici

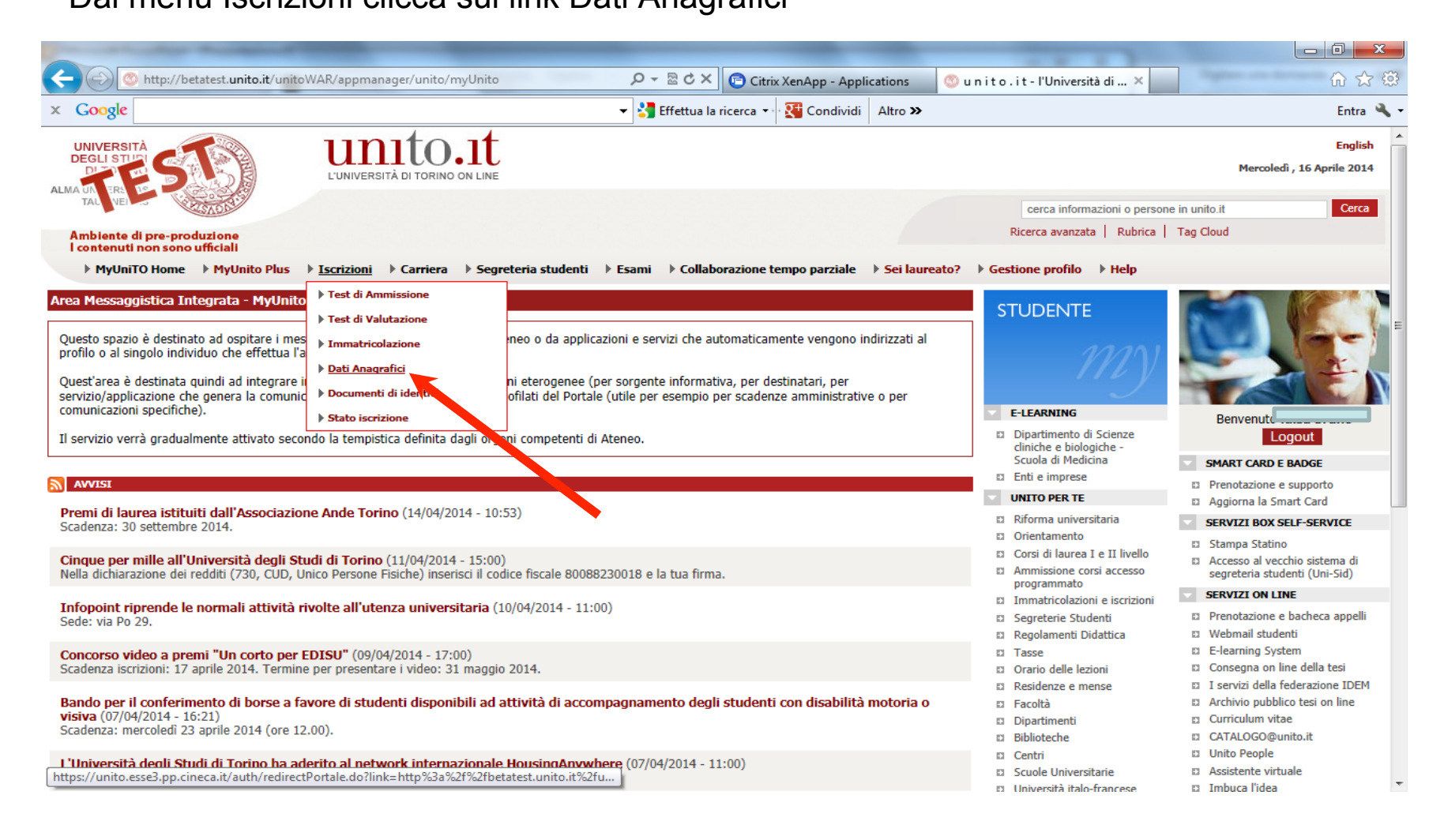

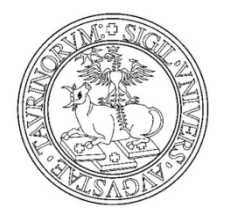

### Verifica i dati personali, residenza, recapiti

| Named Standard Processor                                                                         |                                                        | and the second second second second second second second second second second second second second second second |           |
|--------------------------------------------------------------------------------------------------|--------------------------------------------------------|----------------------------------------------------------------------------------------------------|-----------|
| C S Mttp://betatest.unito.it/unitoWAR/page/unito/myUnito/myUnito_portal_page_segret              | e 🔎 👻 🗟 🗙 😰 Citrix XenApp - Applications               | 🌀 u n i t o . i t - l'Università di 🗙                                                                            | @ ☆ @     |
| × Google                                                                                         | 🔹 🛂 Effettua la ricerca 🔹 👯 Condividi 🛛 Altro 🌫        |                                                                                                    | Entra 🔧 🕶 |
| Dati Anagrafici                                                                                  |                                                        |                                                                                                    |           |
| In questa pagina vengono visualizzate le informazioni anagrafiche, residenza e domicilio. Clicca | ndo sulla voce Modifica, delle varie sezioni informati | ve, si possono cambiare i dati.                                                                                  |           |
|                                                                                                  |                                                        |                                                                                                    | Benvenuto |
| Dati Personali                                                                                   |                                                        |                                                                                                    | Logout    |
| Nome                                                                                             |                                                        |                                                                                                    |           |
| Cognome                                                                                          |                                                        |                                                                                                    |           |
| Sesso                                                                                            |                                                        |                                                                                                    |           |
| Data di nascita                                                                                  |                                                        |                                                                                                    | E         |
| Cittadinanza                                                                                     |                                                        |                                                                                                    | 1         |
| Nazione di nascita                                                                               |                                                        |                                                                                                    |           |
| Provincia di nascita                                                                             |                                                        |                                                                                                    |           |
| Comune/Città di nascita                                                                          |                                                        |                                                                                                    |           |
| Codice Fiscale                                                                                   |                                                        |                                                                                                    |           |
| Residenza                                                                                        |                                                        |                                                                                                    |           |
| Nazione                                                                                          |                                                        |                                                                                                    |           |
| Provincia                                                                                        |                                                        |                                                                                                    |           |
| Comune/Città                                                                                     |                                                        |                                                                                                    |           |
| CAP                                                                                              |                                                        |                                                                                                    |           |
| Indirizzo                                                                                        |                                                        |                                                                                                    |           |
| N° Civico                                                                                        |                                                        |                                                                                                    |           |
| Telefono                                                                                         |                                                        |                                                                                                    |           |
| Domicilio coincide con residenza                                                                 |                                                        |                                                                                                    |           |
| Modifica Dati di Residenza Utilizza il link per modificare i Dati di Residenza                   |                                                        |                                                                                                    |           |
| Recapiti                                                                                         |                                                        |                                                                                                    |           |
| Provide Dreuwerki                                                                                |                                                        |                                                                                                    |           |
|                                                                                                  |                                                        |                                                                                                    |           |
| Email Certificata                                                                                |                                                        |                                                                                                    |           |
| Fay                                                                                              |                                                        |                                                                                                    |           |
| Cellulare                                                                                        |                                                        |                                                                                                    |           |
| Professione                                                                                      |                                                        |                                                                                                    | -         |
|                                                                                                  |                                                        | 1                                                                                                    |           |

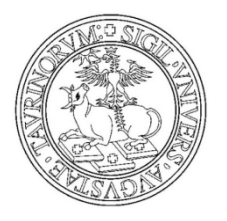

#### Dal menù Iscrizioni clicca sul link Documenti di identità

| Name Internet Proprietation                                                                                                    |                                                                                                    |                           |                            |                            |                                     |                     | - 0 <b>X</b> |
|----------------------------------------------------------------------------------------------------|----------------------------------------------------------------------------------------------------|---------------------------|----------------------------|----------------------------|-------------------------------------|---------------------|--------------|
| - O ttp://betatest.unito.it/unito                                                                                                    | WAR/page/unito/myUnito/myUnit                                                                                                    | to_portal_page_segrete 🔎  | ) 🗝 🗟 🖒 🗶 💼 Citrix )       | KenApp - Applications      | 💿 u n i t o . i t - l'Università di | ×                   | 🔓 🛣 🚯        |
| x Google                                                                                                    |                                                                                                    |                           | Effettua la ricerca 🔹      | Condividi Altro »          |                                     |                     | Entra 🔌 🗸    |
| Ambiente di pre-produzione<br>I contenuti non sono ufficiali<br>▶ MyUniTO Home ▶ MyUnito Plus                                                                                                    | ▶ <u>Iscrizioni</u> ▶ Carriera ▶ Segi                                                                                                    | reteria studenti 🛛 🕨 Esan | ni 🔹 Kollaborazione ten    | npo parziale 🔹 Sei laur    | Ricerca avanzata  <br>eato?         | Rubrica   Tag Cloud | ^            |
| P HyUnito Home       P HyUnito Plus         Image: Comparison of the provided state of the provided state of the provincia di nascita       Image: Comparison of the provincia di nascita         Nazione       Provincia di nascita       Comune/Città di nascita         Codice Fiscale       Residenza         Nazione       Provincia         Comune/Città di comparison       Comune/Città di comparison | Iscrizion > Carriera > Segi     Test di Ammissione     Test di Valutazione     Test di Valutazione     Dati Anagrafici     Documenti di identità     Stato iscrizione | e domicilio. Cliccando    | sulla voce Modifica, delle | e varie sezioni informativ | eato? F Gestione prohio F F         |                     | OUL I        |
| Indirizzo<br>N° Civico<br>Telefono                                                                                                    |                                                                                                    | _                         |                            |                            |                                     |                     |              |
| Domicilio coincide con residenza Modifica Dati di Residenza Utilizza                                                                                                    | il link per modificare i Dati di Re                                                                                                    | esidenza                  |                            |                            |                                     |                     |              |
| https://unito.esse3.pp.cineca.it/auth/redirec                                                                                                    | tPortale.do?link=http%3a%2f%2fbe                                                                                                    | tatest.unito.it%2fu       |                            |                            |                                     |                     | -            |

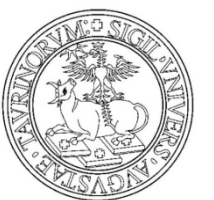

Se il documento risulta scaduto Inserisci il nuovo documento premendo il bottone INSERISCI NUOVO DOCUMENTO DI IDENTITA'

| Contraction Prosterioral Contraction                                                                                                    |                                                                                   |                                                               |                                                                    |                    |                       |                                               |                           |
|----------------------------------------------------------------------------------------------------|-----------------------------------------------------------------------------------|---------------------------------------------------------------|--------------------------------------------------------------------|--------------------|-----------------------|-----------------------------------------------|---------------------------|
| http://betatest. <b>unito.it</b> /unitoWAR/p                                                                                                    | page/unito/myUnito/myUnito_portal_p                                               | page_segrete 🔎 👻 🖒 🕽                                          | K Citrix XenApp - A                                                | pplications        | 🚳 unito.it-ľ          | Università di 🗙                               | ſ                         |
| Google                                                                                                    |                                                                                   | ✓  Effettua                                                   | la ricerca 🔹 🎦 Condiv                                              | ridi Altro ン       |                       |                                               | E                         |
| UNIVERSITÀ<br>DEGLI STILIA<br>DUSTRALIO<br>VINIVERSITÀ<br>UNIVERSITÀ<br>L'U                                                                                                    | INITO.IL                                                                          |                                                               |                                                                    |                    |                       |                                               | E<br>Mercoledì , 16 April |
| Implente di pre-produzione                                                                                                    |                                                                                   |                                                               |                                                                    |                    | Ricerca               | a informazioni o persor<br>avanzata   Rubrica | e in unito.it Tag Cloud   |
| contenuti non sono ufficiali                                                                                                    | izioni 🕨 Carriera 🕨 Segreteria stu                                                | udenti 🕨 Esami 🖒 Colli                                        | aborazione tempo narzia                                            | le 🕨 Sei laure     | anta? • Cartinga      |                                               |                           |
| ocumenti di identità                                                                                                    |                                                                                   |                                                               |                                                                    |                    | eato? P Gestione p    | profilo 🕨 Help                                |                           |
| ocumenti di identità<br>questa pagina viene visualizzato l'elenco dei d<br>Documenti di identità presentati                                                                                                    | documenti d'identità inseriti preceder                                            | ntemente e viene data la j                                    | possibilità di inserirne nu                                        | iovi.              | eato?                 | profilo 🕨 Help                                |                           |
| ocumenti di identità<br>I questa pagina viene visualizzato l'elenco dei d<br>Documenti di identità presentati<br>Tipologia Documento <u>Numero</u>                                                                                                    | documenti d'identità inseriti preceder<br>Ente Rilascio                           | ntemente e viene data la j<br>Data Rilascio I                 | possibilità di inserirne nu<br>Data Scadenza                       | iovi.<br>Stato Pre | esenza allegati       | orofilo 🕨 Help                                | Benvenuto                 |
| ocumenti di identità<br>questa pagina viene visualizzato l'elenco dei o<br>Documenti di identità presentati<br>Tipologia Documento Numero<br>Carta Identità                                                                                                    | documenti d'identità inseriti preceder<br>Ente Rilascio<br>COMUNE DI PIANEZZA(TO) | ntemente e viene data la p<br>Data Rilascio (<br>05/01/2004 ( | possibilità di inserirne nu<br>D <b>ata Scadenza</b><br>15/01/2009 | ovi.<br>Stato Pr   | esenza allegati       | Azioni                                        | Benvenuto<br>Logout       |
| ocumenti di identità questa pagina viene visualizzato l'elenco dei o Documenti di identità presentati Tipologia Documento Carta Identità Inserisci Nuovo Documento di Identità                                                                                                    | documenti d'identità inseriti preceder<br>Ente Rilascio<br>COMUNE DI PIANEZZA(TO) | ntemente e viene data la p<br>Data Rilascio t<br>05/01/2004 ( | possibilità di inserirne nu<br>Data Scadenza                       | ovi.<br>Stato Pr   | esenza allegati<br>No | Azioni                                        | Benvenuto<br>Logout       |
| ocumenti di identità questa pagina viene visualizzato l'elenco dei di Documenti di identità presentati Tipologia Documento Numero Carta Identità Inserisci Nuovo Documento di Identità Legenda                                                                                                    | documenti d'identità inseriti preceder<br>Ente Rilascio<br>COMUNE DI PIANEZZA(TO) | Data Rilascio I<br>05/01/2004 C                               | Data Scadenza                                                      | Stato Pro          | esenza allegati<br>No | Azioni                                        | Benvenuto<br>Logout       |
| ocumenti di identità questa pagina viene visualizzato l'elenco dei o Documenti di identità presentati Tipologia Documento Carta Identità Inserisci Nuovo Documento di Identità Legenda Documento Valido                                                                                                    | documenti d'identità inseriti preceder<br>Ente Rilascio<br>COMUNE DI PIANEZZA(TO) | ntemente e viene data la p<br>Data Rilascio (<br>05/01/2004 ( | possibilità di inserirne nu<br>Data Scadenza :<br>15/01/2009       | ovi.<br>Stato Pr   | esenza allegati<br>No | Azioni                                        | Benvenuto<br>Logout       |
| ocumenti di identità         questa pagina viene visualizzato l'elenco dei di         Documenti di identità presentati         Tipologia Documento       Numero         Carta Identità         Inserisci Nuovo Documento di Identità         Legenda         Documento Valido         Documento Scaduto                                                      | documenti d'identità inseriti preceder<br>Ente Rilascio<br>COMUNE DI PIANEZZA(TO) | ntemente e viene data la p<br>Data Rilascio I<br>05/01/2004 C | Data Scadenza                                                      | ovi.<br>Stato Pr   | esenza allegati<br>No | Azioni                                        | Benvenuto                 |
| ocumenti di identità         questa pagina viene visualizzato l'elenco dei di         Documenti di identità presentati         Tipologia Documento         Numero         Carta Identità         Inserisci Nuovo Documento di Identità         Documento Valido         Documento Scaduto         Dettaglio documento                                        | documenti d'identità inseriti preceder<br>Ente Rilascio<br>COMUNE DI PIANEZZA(TO) | Data Rilascio (<br>05/01/2004 (                               | possibilità di inserirne nu<br>Data Scadenza :<br>15/01/2009       | Stato Pr           | esenza allegati<br>No | Azioni                                        | Benvenuto<br>Logout       |
| ocumenti di identità         questa pagina viene visualizzato l'elenco dei di         Documenti di identità presentati         Tipologia Documento         Carta Identità         Inserisci Nuovo Documento di Identità         Documento Valido         Documento Scaduto         Dectaglio documento         Decumento Scaduto         Dectaglio documento | documenti d'identità inseriti preceder<br>Ente Rilascio<br>COMUNE DI PIANEZZA(TO) | ntemente e viene data la p<br>Data Rilascio (<br>05/01/2004 ( | possibilità di inserirne nu<br>Data Scadenza                       | ovi.<br>Stato Pr   | esenza allegati<br>No | Azioni                                        | Benvenuto                 |

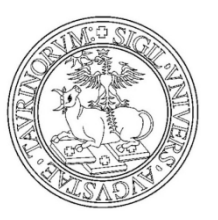

#### Dal menù Segreteria studenti clicca sul link Domanda di laurea

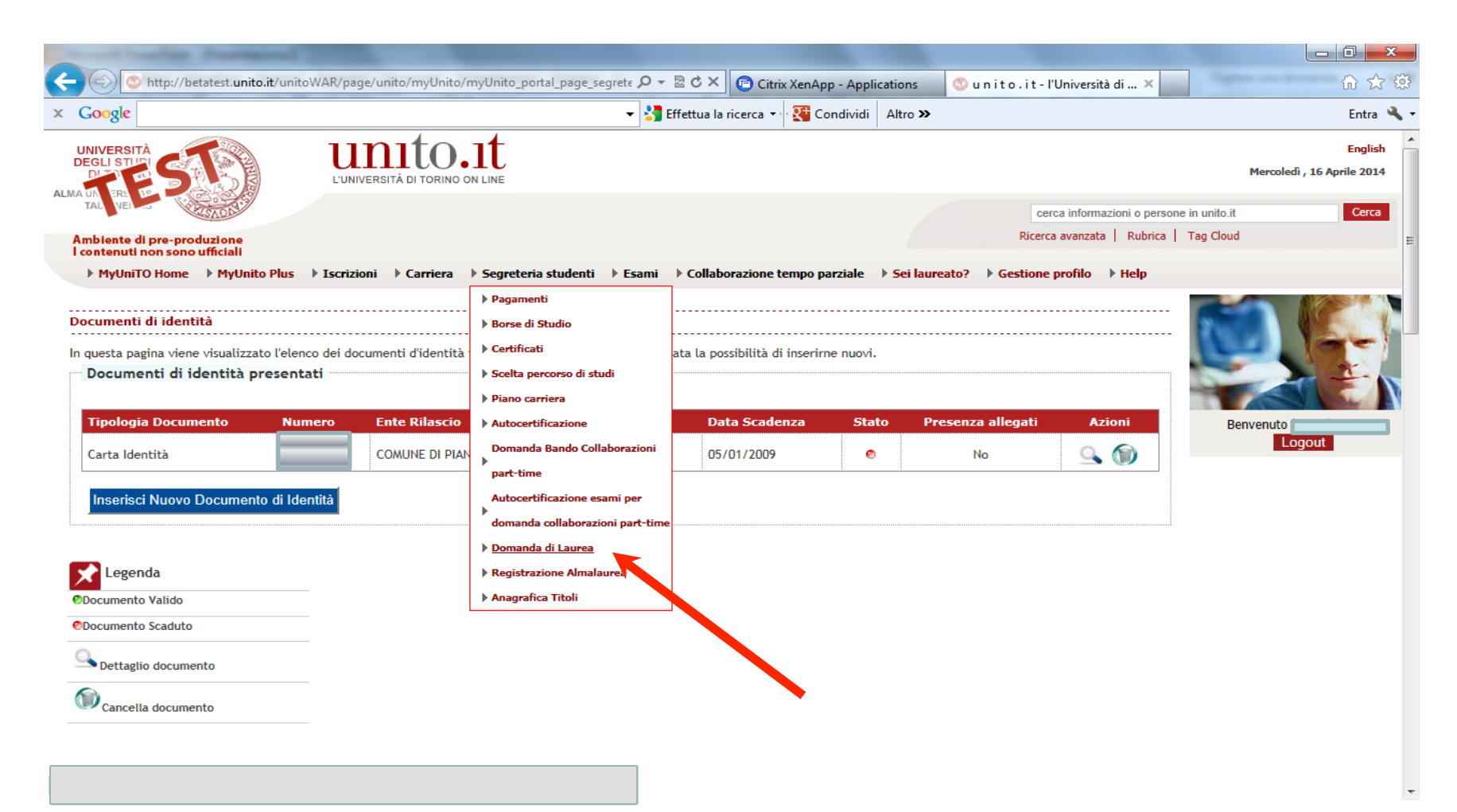

# UNIVERSITÀ DEGLI STUDI DI TORINO Clicca sul tasto PROCEDI CON LA PRESENTAZIONE DOMANDA CONSEGUIMENTO

#### TITOLO.

| ¢ |                                | 🚳 http://betatest.unito.it/unitoWAR/page/unito/myUnito/myUnito_portal_page_segrete 🔎 👻 🗟 🛇 🗙 😰 Citrix XenApp - Applications 🛛 🙆 u n i t o . i t - l'Università di 🗙                                                                                                    | Ĥ ★ ‡            |
|---|--------------------------------|----------------------------------------------------------------------------------------------------|------------------|
| x | Google                         | e Statua la ricerca 🗸 🚼 Effettua la ricerca 🗸                                                                                                    | Entra 🔧 🕶        |
|   | Ambiente                       | e di pre-produzione<br>Ricerca avanzata   Rubri                                                                                                    | ca   Tag Cloud   |
|   | MyUni                          | IniTO Home 🕨 MyUnito Plus 🕨 Iscrizioni 🕨 Carriera 🕨 Segreteria studenti 🕨 Esami 🕨 Collaborazione tempo parziale 🕨 Sei laureato? 🕨 Gestione profilo 🗼 Help                                                                                                    |                  |
|   | Bacheca c                      | are l'operazione da eseguire.                                                                                                    |                  |
|   | La dom<br>laurea s<br>- Ex-Fac | manda di laurea è attiva SOLO per gli studenti laureandi al corso di laurea ante riforma dm 509/99 TAB 18 e/o corso di<br>a specialistica a ciclo unico di Medicina e chirurgia sede San Luigi Gonzaga;<br>acoltà di Lettere e Filosofia Vecchio ordinamento, Lauree specialistiche e Lauree magistrali DM 509/99 e 270/04. | Benvenuto Logout |
|   |                                |                                                                                                    |                  |
|   | IL proce                       | cesso di completamento è la funzione che consente di consegnare on line la tua tesi.                                                                                                    |                  |

Il processo di completamento della TESI ON-LINE è attivo SOLO per gli studenti laureandi al corso di laurea ante riforma dm 509/99 TAB 18 e/o corso di laurea specialistica a ciclo unico di Medicina e chirurgia sede San Luigi Gonzaga;

| _ Studente |  |
|------------|--|
|            |  |
| Nome       |  |
| Cognome    |  |
| Matricola  |  |

Non sono stati presentati né la domanda di conseguimento titolo né la tesi.

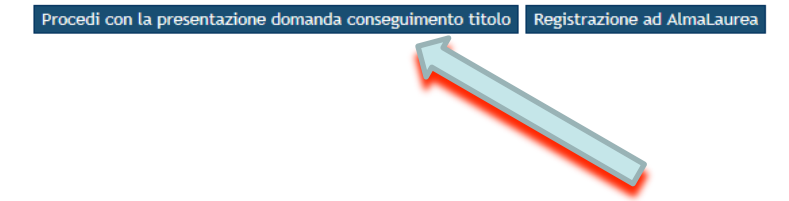

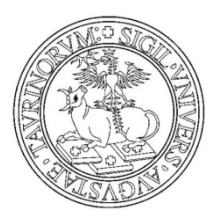

#### Premi su CONSEGUIMENTO TITOLO

| di laurea                              | 💿 u n i t o . i t - l'Universi                                                                                                    | tà di ×                                                                                                    | Entr                                                                                                    |
|----------------------------------------|----------------------------------------------------------------------------------------------------|----------------------------------------------------------------------------------------------------|----------------------------------------------------------------------------------------------------|
| di laurea                              |                                                                                                    |                                                                                                    | Enti                                                                                                    |
| di laurea                              |                                                                                                    |                                                                                                    |                                                                                                    |
| di laurea                              |                                                                                                    |                                                                                                    | -                                                                                                    |
|                                        |                                                                                                    |                                                                                                    | ×.                                                                                                    |
| Sezione                                | Info S                                                                                                    | tato                                                                                                    | E.                                                                                                    |
|                                        |                                                                                                    | Benvenut                                                                                                    |                                                                                                    |
| Informazioni                           |                                                                                                    |                                                                                                    |                                                                                                    |
| Scelta sessione                        |                                                                                                    | <b>P</b>                                                                                                    |                                                                                                    |
| Inserimento di informazioni aggiuntive |                                                                                                    | •                                                                                                    |                                                                                                    |
| Controlli di sistema                   |                                                                                                    | <b>Ģ</b>                                                                                                    |                                                                                                    |
| Conferma                               |                                                                                                    | <b>A</b>                                                                                                    |                                                                                                    |
|                                        |                                                                                                    | A                                                                                                    |                                                                                                    |
| Dichiarazione esami sostenuti          |                                                                                                    |                                                                                                    |                                                                                                    |
| Esami sostenuti                        | 0                                                                                                    |                                                                                                    |                                                                                                    |
| Esami da sostenere                     | <u>(</u> )                                                                                                    | <b>A</b>                                                                                                    |                                                                                                    |
| Pagina di riepilogo                    | <u>(</u> )                                                                                                    | <b>A</b>                                                                                                    |                                                                                                    |
|                                        | •                                                                                                    | <b>.</b>                                                                                                    |                                                                                                    |
| Informazioni tesi di laurea            | 0                                                                                                    |                                                                                                    |                                                                                                    |
| Informazioni tesi di laurea            |                                                                                                    |                                                                                                    |                                                                                                    |
|                                        | <u>()</u>                                                                                                    |                                                                                                    |                                                                                                    |
| Conferma                               |                                                                                                    |                                                                                                    |                                                                                                    |
|                                        | Informazioni Scelta sessione Inserimento di informazioni aggiuntive Controlli di sistema Conferma Dichiarazione esami sostenuti Esami sostenuti Esami da sostenere Pagina di riepilogo Informazioni tesi di laurea Informazioni tesi di laurea Informazioni tesi di laurea Conferma otitolo | Informazioni       Image: Scelta sessione       Image: Scelta sessione       Image: Scel | Informazioni Image: Controlli di sistema   Controlli di sistema Image: Controlli di sistema   Controlli di sistema Image: Controlli di sistema   Controlli di sistema Image: Controlli di sistema   Controlli di sistema Image: Controlli di sistema   Controlli di sistema Image: Controlli di sistema   Controlli di sistema Image: Controlli di sistema   Controlli di sistema Image: Controlli di sistema   Dichiarazione esami sostenuti Image: Controlli di sistema   Dichiarazione esami sostenuti Image: Controlli di sistema   Pagina di riepilogo Image: Controlli di laurea   Informazioni tesi di laurea Image: Conterma   Informazioni tesi di laurea Image: Conterma   Informazioni tesi di laurea Image: Conterma   Informazioni tesi di laurea Image: Conterma   Informazioni tesi di laurea Image: Conterma   Informazioni tesi di laurea Image: Conterma   Informazioni tesi di laurea Image: Conterma   Informazioni tesi di laurea Image: Conterma   Image: Conterma Image: Conterma   Image: Conterma Image: Conterma |

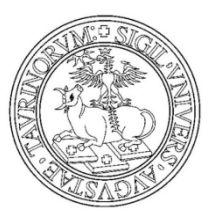

#### Ricordati di verificare i dati anagrafici e procedi

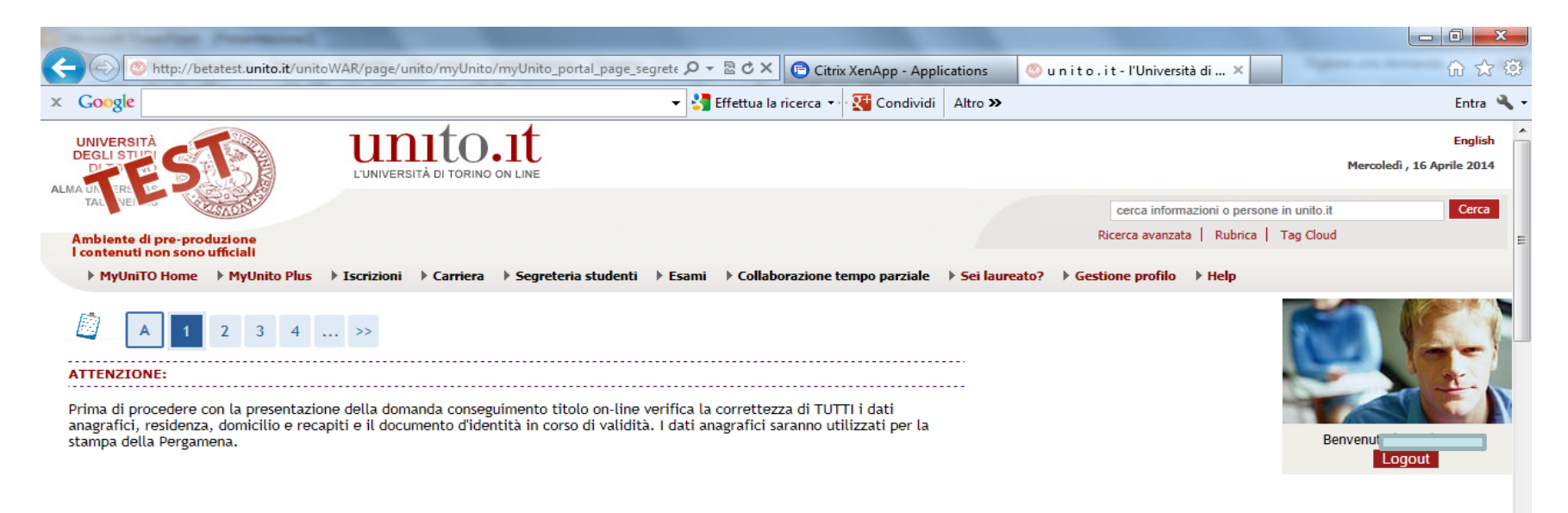

Indietro Avanti

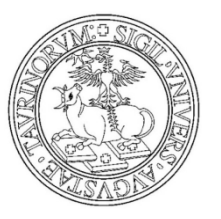

#### Scegli la sessione in cui si desidera conseguire il titolo di studio

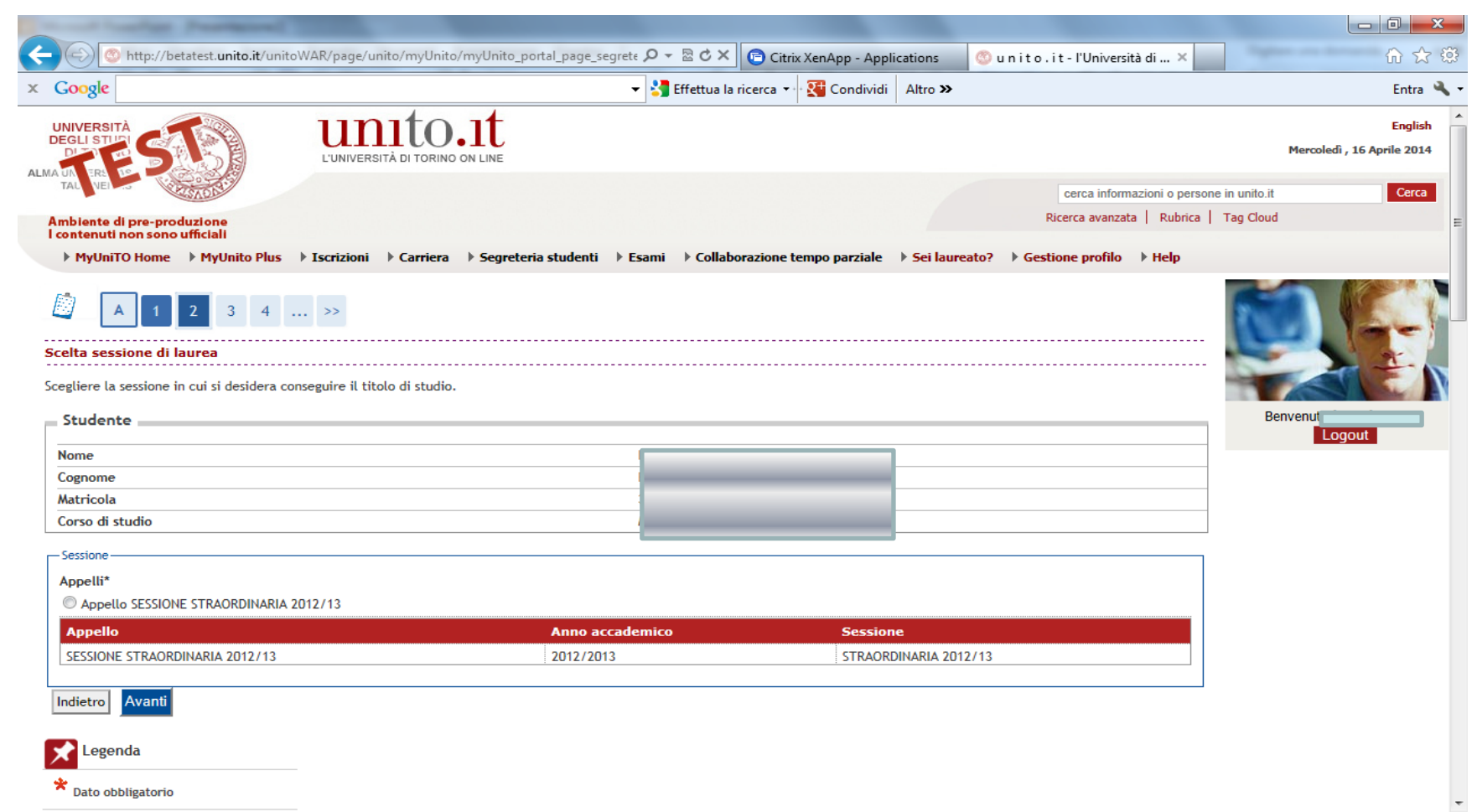

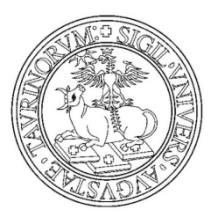

#### Clicca su AVANTI se hai superato tutti i controlli amministrativi propedeutici

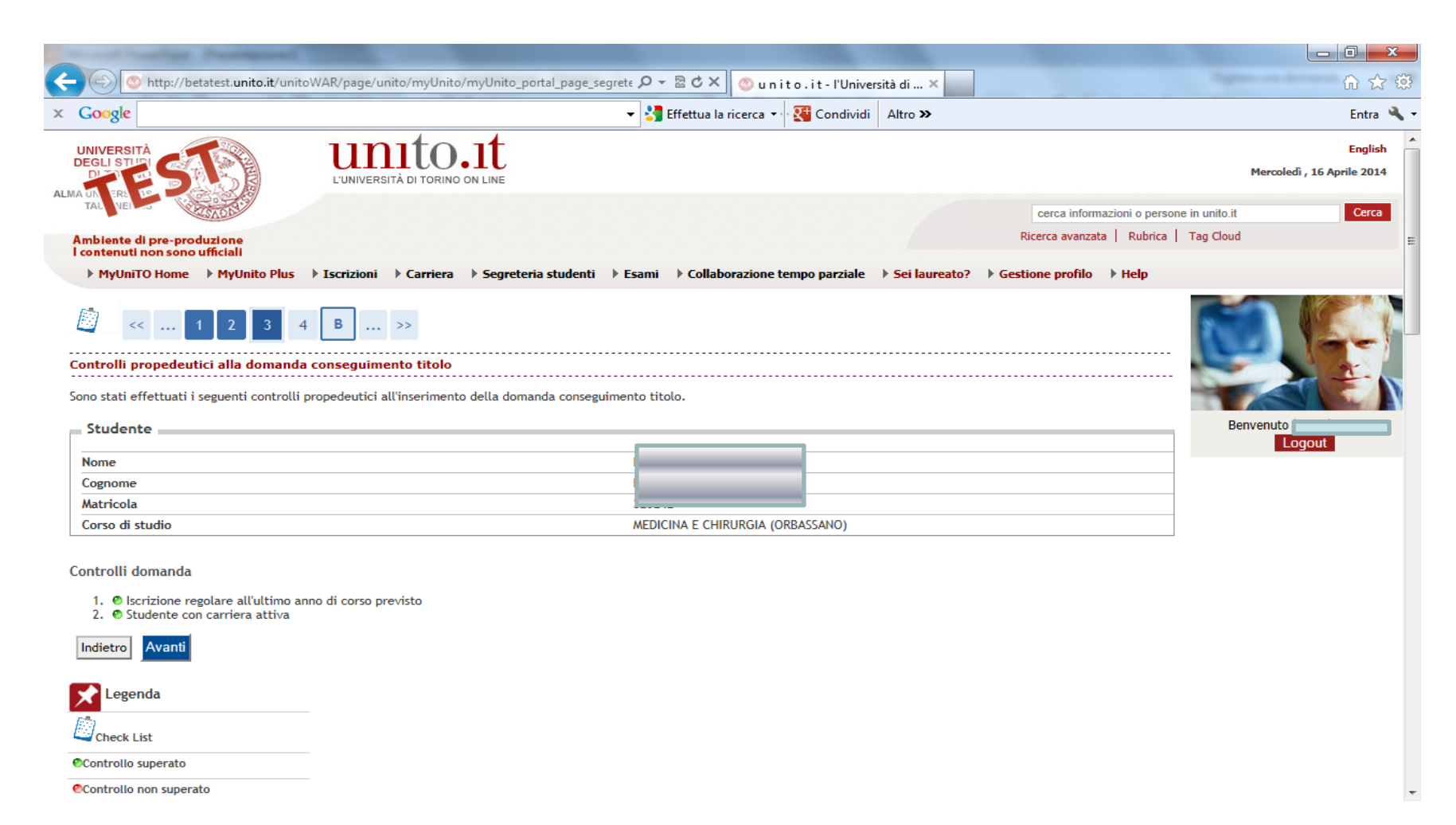

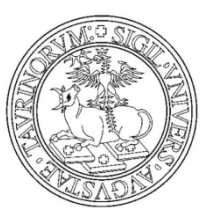

Verifica le informazioni sulla scelta della sessione e prosegui

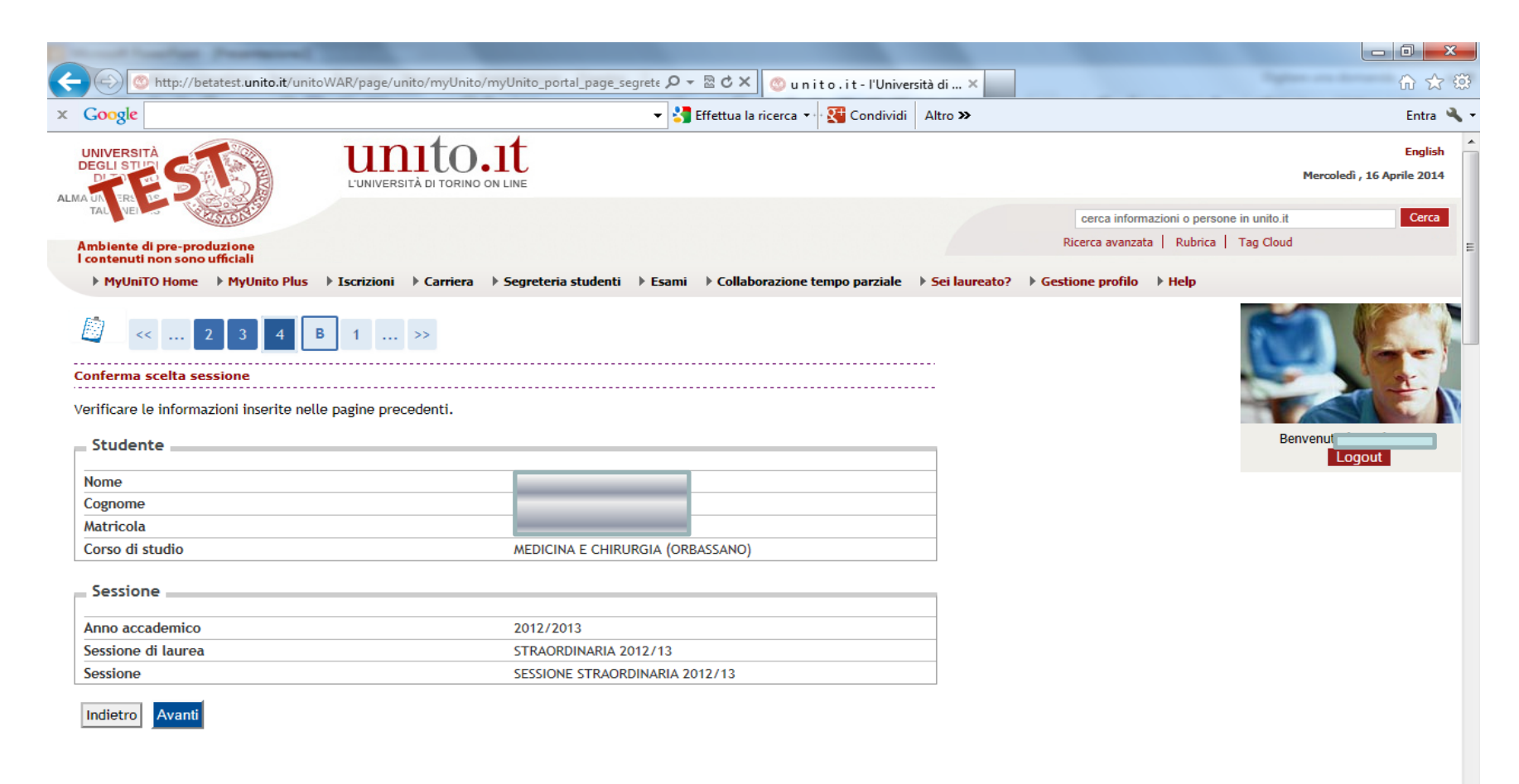

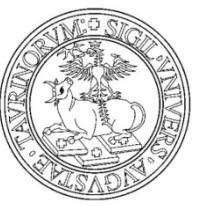

| Google                                                                                                    | ✓ Sffettua la rice                                                                                                    | erca 🔹 🔀 Condividi 🛛 Altro 🍽                                                                               | Entra 🌂                       |
|----------------------------------------------------------------------------------------------------|----------------------------------------------------------------------------------------------------|----------------------------------------------------------------------------------------------------|-------------------------------|
| Deposito titolo tesi<br>Inserire i dati relativi al titolo della tesi. Tesi compilativa<br>specialistici/magistrali/ ciclo unico magistrali. Tesi con s | per il conseguimento titolo dei corsi di studio triennali. Te<br>ggiorno all'estero per gli studenti che hanno preparato la l | esi di ricerca per il conseguimento titolo dei corsi di studio<br>tesi all'estero sia parziale sia totale. | Benvenutc                     |
| Titolo tesi                                                                                                    |                                                                                                    |                                                                                                    | Logout                        |
| Titolo tesi*                                                                                                    | Tesi Compilativa                                                                                                    |                                                                                                    |                               |
| Titolo tesi in lingua straniera (ad esempio in inglese)*                                                                                                | title                                                                                                    | Seleziona la tipologia dell<br>il titolo sia in italiano sia in                                            | a tesi<br>Lingua straniera    |
| Abstract tesi: il numero massimo di caratteri, spazi<br>inclusi, deve essere 4000*<br>Abstract tesi in lingua straniera*                                | prova                                                                                                    | Inserisci l'Abstract tesi<br>sia in lingua straniera                                                       | sia in italiano               |
| Lingua tesi*<br>Attività didattica*<br>Parole chiave<br>Parole chiave (in inglese)<br>Opzioni Almalaurea*                                               | ITALIANO  [M0162] FISICA  (M01ozza la pubblicazione del curriculum                                                            | Seleziona la lingua de<br>Scegli l'attività                                                                | lla tesi<br>didattica,<br>sto |
| Consenso alla diffusione dei dati personali a enti<br>esterni                                                                                           | <ul> <li>Non autorizza la pubblicazione</li> <li>mancante (studenti iscritti ai corsi di studio di scienze</li> </ul>         | è recuperato d                                                                                             | lal tuo libretto              |

Dichiara l'inclusione o meno dei tuoi dati nella banca dati elettronica di AlmaLaurea
Dichiara il Consenso alla diffusione dei dati personali a enti esterni e clicca AVANTI

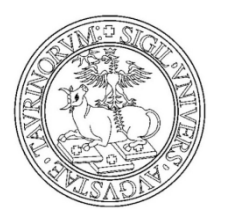

#### Scegli l'area

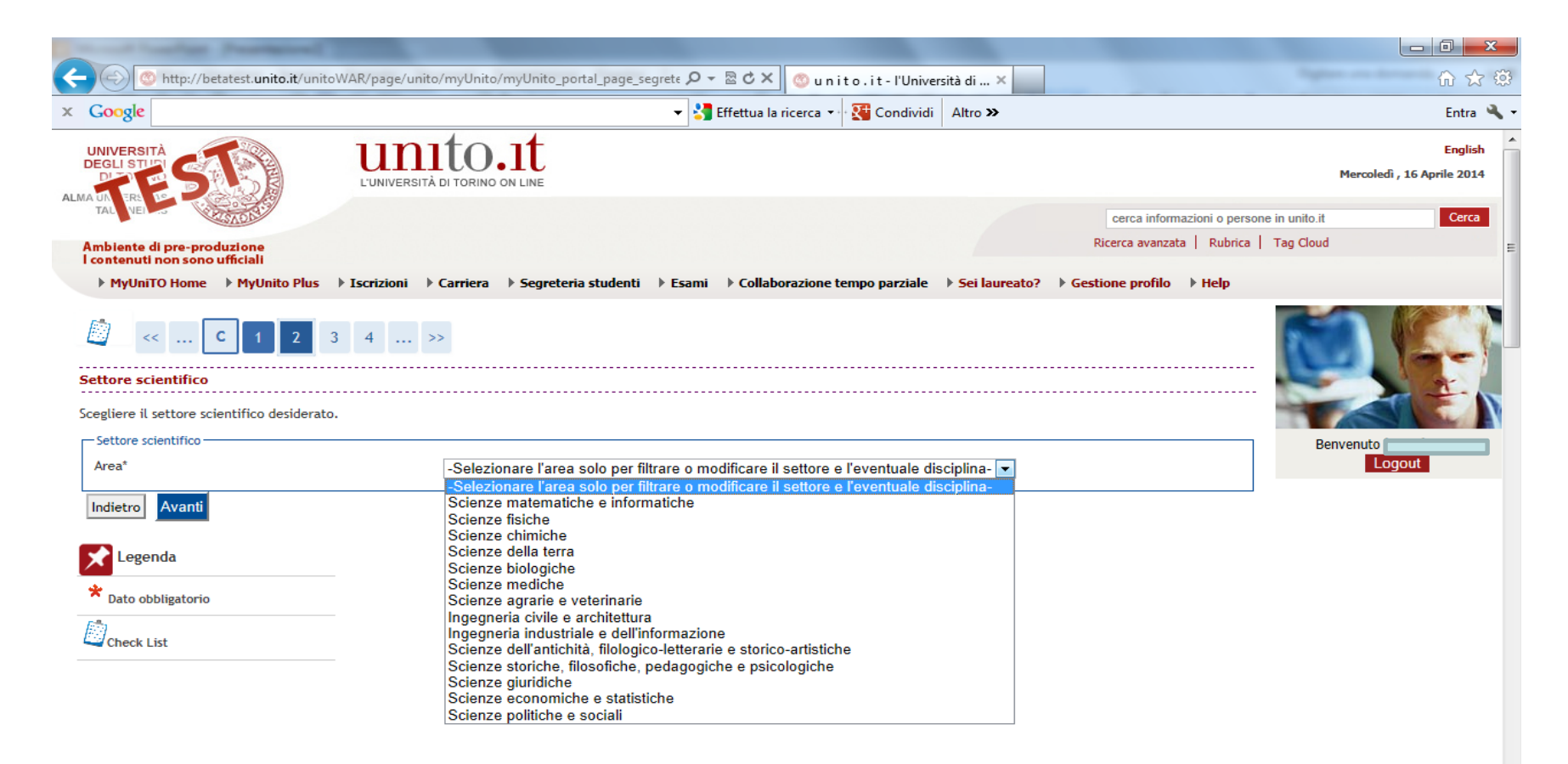

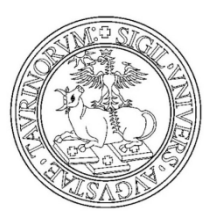

### Scegli il settore scientifico disciplinare e prosegui

|                                                                     | o/myUnito/myUnito_portal_page_segrete 🔎 👻 🗟 🖒 🗙 💿 u n i t o . i t - l'Università di 🗙                                                                                                    |                            | 🗎 🖈 🌣                              |
|---------------------------------------------------------------------|----------------------------------------------------------------------------------------------------|----------------------------|------------------------------------|
| × Google                                                            | 🗸 🔧 Effettua la ricerca 🗸 🔀 Condividi 🛛 Altro ン                                                                                                    |                            | Entra 🔧 🕇                          |
| UNIVERSITÀ<br>DEGLI STUIN<br>DI TUNIVERSITÀ<br>ALMA UNIVERSITÀ      | to it toring on line                                                                                                    |                            | English Mercoledì , 16 Aprile 2014 |
| TAL VEL                                                             |                                                                                                    | cerca informazioni o perso | one in unito.it Cerca              |
| Ambiente di pre-produzione                                          |                                                                                                    | Ricerca avanzata Rubrica   | Tag Cloud 🗉                        |
| MyUniTO Home      MyUnito Plus     Iscrizioni                       | Carriera 🕨 Segreteria studenti 🕨 Esami 🕨 Collaborazione tempo parziale 🕨 Sei laurea                                                                                                    | to?  Gestione profilo Help |                                    |
| Settore scientifico<br>Scegliere il settore scientifico desiderato. | >>                                                                                                    |                            |                                    |
|                                                                     | Caianza fizialia                                                                                                    |                            | Benvenut                           |
| Settore*                                                            | -                                                                                                    | •                          |                                    |
| Indietro                                                            | -<br>FIS/01 - FISICA SPERIMENTALE<br>FIS/02 - FISICA TEORICA. MODELLLE METODLMATEMATICI<br>FIS/03 - FISICA DEL FIS/01 - FISICA SPERIMENTALE                                                                                     |                            |                                    |
| Legenda                                                             | FIS/04 - FISICA NUCLEARE E SUBNUCLEARE                                                                                                    |                            |                                    |
| * Dato obbligatorio                                                 | FIS/05 - ASTRONOMIA E ASTROFISICA<br>FIS/06 - FISICA PER IL SISTEMA TERRA E PER IL MEZZO CIRCUMTERRESTRE<br>FIS/07 - FISICA APPLICATA (A BENI CULTURALI, AMBIENTALI, BIOLOGIA E MEI<br>FIS/08 - DIDATTICA E STORIA DELLA FISICA | DICINA)                    |                                    |
| Check List                                                          |                                                                                                    | ,                          |                                    |

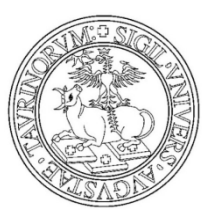

E' possibile caricare un'altra attività didattica oltre a quella già indicata

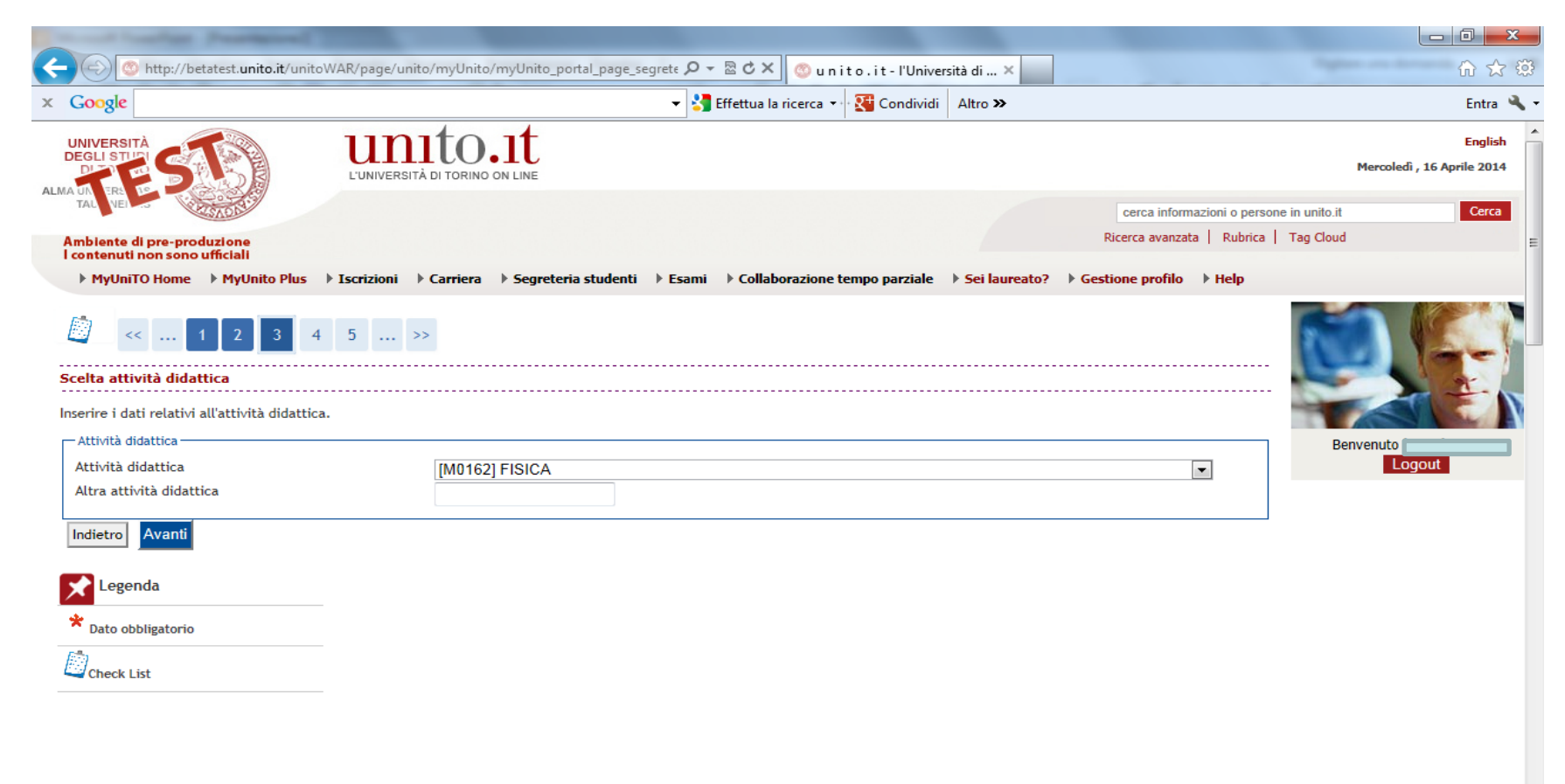

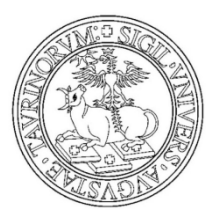

Carica il relatore della tesi, clicca su AGGIUNGI in corrispondenza del tipo relatore.

| Court Courters Processed                                            |                                                                           |           |
|---------------------------------------------------------------------|---------------------------------------------------------------------------|-----------|
|                                                                     | ito_portal_page_segrete 🔎 👻 🖉 🖒 🗙 🎯 u n i t o . i t - l'Università di 🗙 👘 | h ☆ ঞ     |
| × Google                                                            | 👻 🛂 Effettua la ricerca 🔹 🔀 Condividi 🛛 Altro 🍽                           | Entra 🔦 🕶 |
| [] << 2 3 4 5 D >>                                                  |                                                                           |           |
| Elenco relatori                                                     |                                                                           |           |
| Verificare i relatori indicati per la tesi.                         |                                                                           |           |
| Elenco dei tipi relatore da inserire per la tesi.                   |                                                                           | Benvenuto |
| Tipo relatore                                                       | Azioni                                                                    |           |
| Primo relatore                                                      | Aggiungi                                                                  |           |
| Secondo relatore                                                    | Aggiungi                                                                  |           |
| Primo correlatore                                                   | Aggiungi                                                                  |           |
| Secondo correlatore                                                 | Aggiungi                                                                  |           |
| Primo controrelatore                                                | Aggiungi                                                                  |           |
| Secondo controrelatore                                              | Aggiungi                                                                  |           |
| Nessun dato da visualizzare<br>Nessun relatore associato alla tesi. |                                                                           |           |
|                                                                     |                                                                           |           |
| Indietro                                                            |                                                                           |           |
| Legenda                                                             |                                                                           |           |
| * Dato obbligatorio                                                 |                                                                           |           |
| Check List                                                          |                                                                           |           |
|                                                                     |                                                                           | -         |

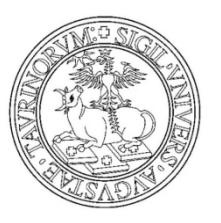

Ricerca il cognome del relatore e procedi.

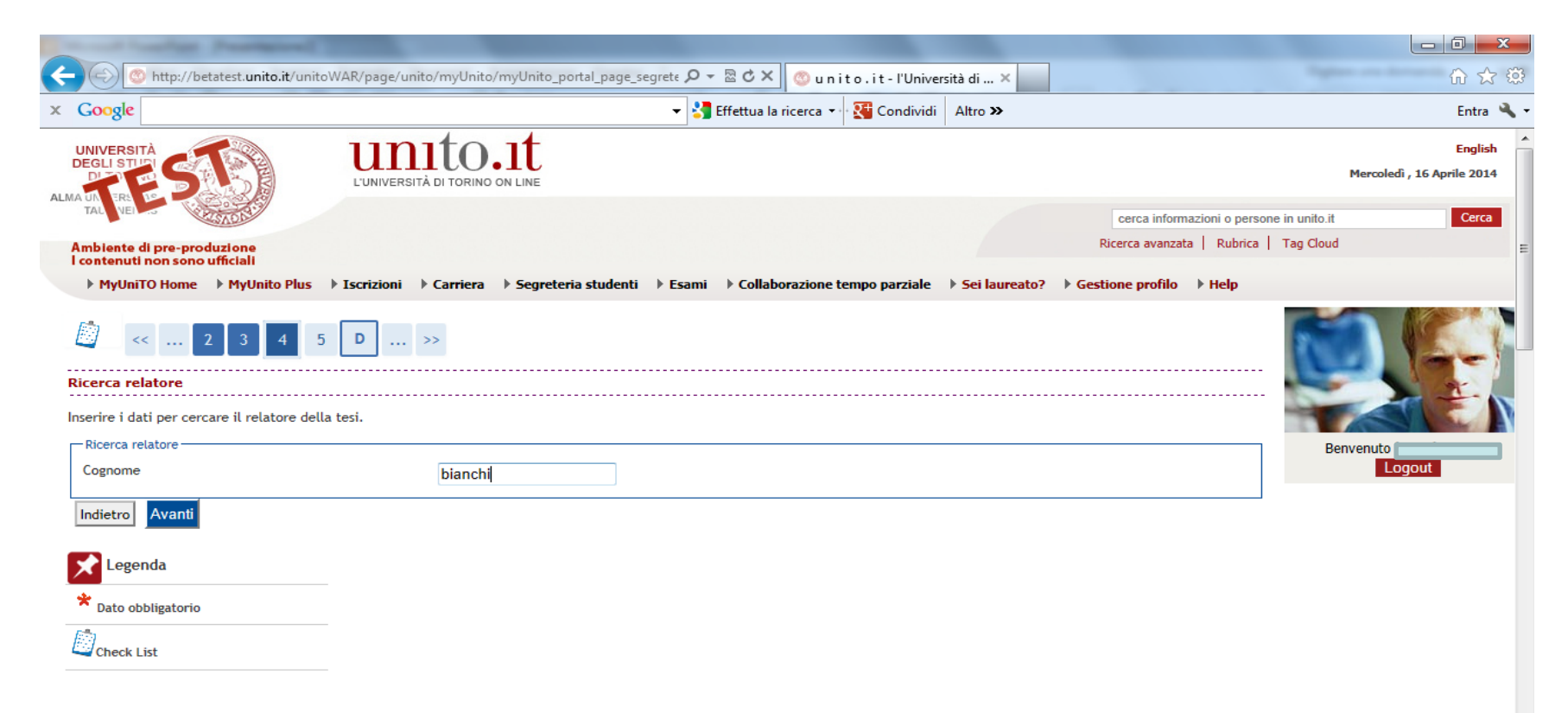

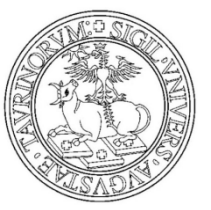

Seleziona il relatore, nel caso in cui la ricerca non sia soddisfatta, è possibile inserire i dati nei campi ALTRO RELATORE

| <br>                                                                                                    | Named Southing Procession                                                                                                    |                                                                  |                                       |                   |       |
|----------------------------------------------------------------------------------------------------|----------------------------------------------------------------------------------------------------|------------------------------------------------------------------|---------------------------------------|-------------------|-------|
| Cocycle                   Pyt/Jail To Home <td <t<="" <td="" th=""><th>Matte://betatest.unito.it/unitoWAR/page/unito/myUnito/myUnito_po</th><th>ortal_page_segrete 🔎 👻 🖉 🗸 🖉 unito.it</th><th>l'Università di ×</th><th>û ☆ ©</th></td>                                                                                                    | <th>Matte://betatest.unito.it/unitoWAR/page/unito/myUnito/myUnito_po</th> <th>ortal_page_segrete 🔎 👻 🖉 🗸 🖉 unito.it</th> <th>l'Università di ×</th> <th>û ☆ ©</th> | Matte://betatest.unito.it/unitoWAR/page/unito/myUnito/myUnito_po | ortal_page_segrete 🔎 👻 🖉 🗸 🖉 unito.it | l'Università di × | û ☆ © |
| • Mytlant D Hane • Mytlant D Hane • Mytlant D Hane • Service not • Service not • Hetp         • Mytlant D Hane                                                                                                    | Google                                                                                                    | 👻 🚼 Effettua la ricerca 🕶 🔀 Co                                   | ondividi Altro »                      | Entra 🔧           |       |
|                                                                                                    | ▶ MyUniTO Home ▶ MyUnito Plus ▶ Iscrizioni ▶ Carriera ▶ Segreteri                                                                                                  | ia studenti 🕨 Esami 🕨 Collaborazione tempo pa                    | arziale  Sei laureato? Gestione profi | lo ▶ Help         |       |
| Sector     Relation     Decendi     Bitanchi MARCO     Bitanchi MARCO     Attor relatore     Cognome     Table     Cognome     Table     Table                                                                                                    |                                                                                                    |                                                                  |                                       |                   |       |
| <pre>tetzonario o inserior i dati del relatore della tesi.</pre>                                                                                                    | icelta relatore                                                                                                    |                                                                  |                                       |                   |       |
| Petadri     Docenti     Cogouli     Berwenuto     Cogouli     Berwenuto     Cogouli     Berwenuto     Cogouli     Cogouli     C                                                                                                    | elezionare o inserire i dati del relatore della tesi.                                                                                                    |                                                                  |                                       |                   |       |
|                                                                                                    | - Relatori                                                                                                    |                                                                  |                                       | Benvenuto         |       |
| Cognome                                                                                                    | C                                                                                                    | 1                                                                |                                       |                   |       |
| Image: state in the state in the state  | C                                                                                                    |                                                                  |                                       |                   |       |
| Image: set in the set in the set in | C                                                                                                    |                                                                  |                                       |                   |       |
| BIANCHI MARCO     Bianchi Marco     Cognome   Nome   Email     Indietro     Avanti                                                                                                    | C                                                                                                    |                                                                  |                                       |                   |       |
| BIANCHI MARCO     Bianchi Marco     Como     Attro relatore     Cognome   Nome   Email     Indietro     Avanti                                                                                                    |                                                                                                    |                                                                  |                                       |                   |       |
|                                                                                                    | Q                                                                                                    |                                                                  |                                       |                   |       |
| Avanti                                                                                                    | BIANCHI MARCO                                                                                                    |                                                                  |                                       |                   |       |
| Altro relatore Cognome Nome Email Indietro Avanti                                                                                                    |                                                                                                    |                                                                  |                                       |                   |       |
| Attro relatore Cognome Nome Email Indietro Avanti                                                                                                    |                                                                                                    |                                                                  |                                       |                   |       |
| Avanti                                                                                                    | C                                                                                                    |                                                                  |                                       |                   |       |
| Altro relatore Cognome Nome Email Indietro Avanti                                                                                                    | C                                                                                                    |                                                                  |                                       |                   |       |
| Cognome   Nome   Email     Indietro     Avanti                                                                                                    | - Altro relatore                                                                                                    |                                                                  |                                       |                   |       |
| Nome Email Indietro Avanti                                                                                                    | Cognome                                                                                                    |                                                                  |                                       |                   |       |
| Indietro Avanti                                                                                                    | Nome                                                                                                    |                                                                  |                                       |                   |       |
| Indietro Avanti                                                                                                    | Email                                                                                                    |                                                                  |                                       |                   |       |
|                                                                                                    | Indietro Avanti                                                                                                    |                                                                  |                                       |                   |       |

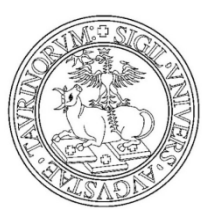

Verifica il relatore associato alla TESI e clicca AVANTI.

| and the strength of the strength of the streng |                                                                                               |                                   |
|----------------------------------------------------------------------------------------------------|-----------------------------------------------------------------------------------------------|-----------------------------------|
| http://betatest. <b>unito.it</b> /unitoWAR                                                                                                    | /page/unito/myUnito/myUnito_portal_page_segrete 🔎 👻 🗟 🖒 📉 💿 u n i t o . i t - l'Università di | .× û ☆                            |
| Google                                                                                                    | 👻 🛂 Effettua la ricerca 🔹 🔀 Condividi 🛛 Altro :                                               | >> Entra                          |
| MyUniTO Home MyUnito Plus Is                                                                                                    | rizioni → Carriera → Segreteria studenti → Esami → Collaborazione tempo parziale → Sei li     | aureato?   Gestione profilo  Help |
| < 2 3 4 5                                                                                                    | ) >>                                                                                          |                                   |
| enco relatori                                                                                                    |                                                                                               |                                   |
| rificare i relatori indicati per la tesi.                                                                                                    |                                                                                               |                                   |
| Elenco dei tini relatore da inserire                                                                                                    | ner la tesi                                                                                   | Benvenut                          |
| Tipo relatore                                                                                                    | Azioni                                                                                        |                                   |
| Primo relatore                                                                                                    | Aggiungi                                                                                      |                                   |
| Secondo relatore                                                                                                    | Aggiungi                                                                                      |                                   |
| Primo correlatore                                                                                                    | Aggiungi                                                                                      |                                   |
| Secondo correlatore                                                                                                    | Aggiungi                                                                                      |                                   |
| Primo controrelatore                                                                                                    | Aggiungi                                                                                      |                                   |
| Secondo controrelatore                                                                                                    | Aggiungi                                                                                      |                                   |
|                                                                                                    |                                                                                               |                                   |
| Elenco dei relatori associati alla tes                                                                                                    | i.                                                                                            |                                   |
| Relatore                                                                                                    | Tipo relatore Azioni                                                                          |                                   |
|                                                                                                    |                                                                                               |                                   |

-

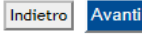

**.** .

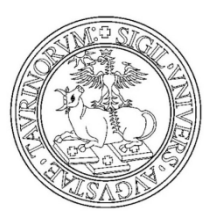

Controlla le informazioni inserite e clicca su AVANTI

| http://betatest. <b>unito.it</b> /unitoWAR/pag                                                                                                    | ye/unito/myUnito/myUnito_portal_page_segrete 🔎 マ 🗟 Ċ 🗙 💿 u n i t o . i t - l'Università di ×                                          | G 🕁       |
|----------------------------------------------------------------------------------------------------|----------------------------------------------------------------------------------------------------|-----------|
| Google                                                                                                    | 🗸 🎦 Effettua la ricerca 🗸 🔀 Condividi 🛛 Altro 🌫                                                                                       | Entra     |
| 🦉 << 3 4 5 D 1                                                                                                    |                                                                                                    |           |
| Conferma tesi                                                                                                    |                                                                                                    |           |
| Controlla le informazioni inserite riguardo alla t                                                                                                    | tesi.                                                                                                    |           |
| Studente                                                                                                    |                                                                                                    | Benvenuto |
| Nome                                                                                                    |                                                                                                    |           |
|                                                                                                    |                                                                                                    |           |
| Cognome                                                                                                    |                                                                                                    |           |
| Cognome<br>Matricola                                                                                                    |                                                                                                    |           |
| Cognome<br>Matricola<br>Corso di studio                                                                                                    | MEDICINA E CHIRURGIA (ORBASSANO)                                                                                                    |           |
| Cognome<br>Matricola<br>Corso di studio<br>Informazioni Tesi                                                                                                    | MEDICINA E CHIRURGIA (ORBASSANO)                                                                                                    |           |
| Cognome<br>Matricola<br>Corso di studio<br>Informazioni Tesi<br>Tipo della tesi<br>Titolo della tesi                                                                                                    | MEDICINA E CHIRURGIA (ORBASSANO)                                                                                                    |           |
| Cognome<br>Matricola<br>Corso di studio<br>Informazioni Tesi<br>Tipo della tesi<br>Titolo della tesi<br>Titolo della tesi<br>Titolo della tesi                                                                                                    | MEDICINA E CHIRURGIA (ORBASSANO)  Tesi Compilativa titolo tesi tito                                                                   |           |
| Cognome<br>Matricola<br>Corso di studio<br>Informazioni Tesi<br>Tipo della tesi<br>Titolo della tesi<br>Titolo della tesi in inglese<br>Abstract della tesi                                                                                                    | MEDICINA E CHIRURGIA (ORBASSANO)  Tesi Compilativa titolo tesi title Drova                                                            |           |
| Cognome<br>Matricola<br>Corso di studio<br>Informazioni Tesi<br>Tipo della tesi<br>Titolo della tesi<br>Titolo della tesi<br>Titolo della tesi in inglese<br>Abstract della tesi in inglese                                                                                   | MEDICINA E CHIRURGIA (ORBASSANO)  Tesi Compilativa titolo tesi title prova test                                                       |           |
| Cognome<br>Matricola<br>Corso di studio<br>Informazioni Tesi<br>Tipo della tesi<br>Titolo della tesi<br>Titolo della tesi in inglese<br>Abstract della tesi in inglese<br>Lineua della tesi                                                                                   | MEDICINA E CHIRURGIA (ORBASSANO)  Tesi Compilativa titolo tesi title prova test ITALIANO                                              |           |
| Cognome<br>Matricola<br>Corso di studio<br>Informazioni Tesi<br>Tipo della tesi<br>Titolo della tesi<br>Titolo della tesi in inglese<br>Abstract della tesi in inglese<br>Lingua della tesi<br>Banca dati AlmaLaurea                                                          | MEDICINA E CHIRURGIA (ORBASSANO)   Tesi Compilativa  titolo tesi title prova test ITALIANO Autorizza la pubblicazione del curriculum  |           |
| Cognome<br>Matricola<br>Corso di studio<br>Informazioni Tesi<br>Tipo della tesi<br>Titolo della tesi<br>Titolo della tesi in inglese<br>Abstract della tesi<br>Abstract della tesi in inglese<br>Lingua della tesi<br>Banca dati AlmaLaurea<br>Autorizzazione diffusione dati | MEDICINA E CHIRURGIA (ORBASSANO)  Tesi Compilativa titolo tesi title prova test ITALIANO Autorizza la pubblicazione del curriculum Si |           |

| Relatore      | Tipo relatore  | Dipartimento | Ruolo | Docente/Soggetto esterno |
|---------------|----------------|--------------|-------|--------------------------|
| BIANCHI MARCO | Primo relatore |              |       | Docente                  |

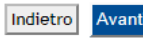

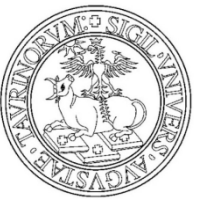

Conferma la domanda conseguimento titolo cliccando su COMPLETA DOMANDA CONSEGUIMENTO TITOLO

| _ |                                                        |                                                                       |            |
|---|--------------------------------------------------------|-----------------------------------------------------------------------|------------|
|   | http://betatest.unito.it/unitoWAR/page/unito/myUnito/m | yUnito_portal_page_segrete 🔎 👻 🗟 🗙 🔯 u n i t o . i t - l'Università d | i× ① ☆     |
| C | Google                                                 | 👻 🛂 Effettua la ricerca 👻 🌉 Condividi 🛛 Altr                          | ro » Entra |
| N | lome                                                   |                                                                       |            |
| С | ognome                                                 |                                                                       |            |
| N | latricola                                              |                                                                       |            |
| С | orso di studio                                         | MEDICINA E CHIRURGIA (ORBASSANO)                                      |            |
| _ | Sessione/appello                                       |                                                                       |            |
| A | nno accademico                                         | 2012/2013                                                             |            |
| S | essione di laurea                                      | STRAORDINARIA 2012/13                                                 |            |
| D | ata inizio sessione di laurea                          | 01/01/2014                                                            |            |
| D | ata fine sessione di laurea                            | 30/04/2014                                                            |            |
| A | ppello di laurea                                       | SESSIONE STRAORDINARIA 2012/13                                        |            |
| D | ettaglio appello                                       | Vai al dettaglio appello                                              |            |
|   | Informazioni Tesi                                      |                                                                       |            |
| Т | ipo della tesi                                         | Tesi Compilativa                                                      |            |
| Т | itolo della tesi                                       | titolo tesi                                                           |            |
| Т | itolo della tesi in inglese                            | title                                                                 |            |
| A | bstract della tesi                                     | prova                                                                 |            |
| A | bstract della tesi in inglese                          | test                                                                  |            |
| L | ingua della tesi                                       | ITALIANO                                                              |            |
| B | anca dati AlmaLaurea                                   | Autorizza la pubblicazione del curriculum                             |            |
| A | utorizzazione diffusione dati                          | Sì                                                                    |            |
| A | ttività di didattica di tesi                           | FISICA                                                                |            |

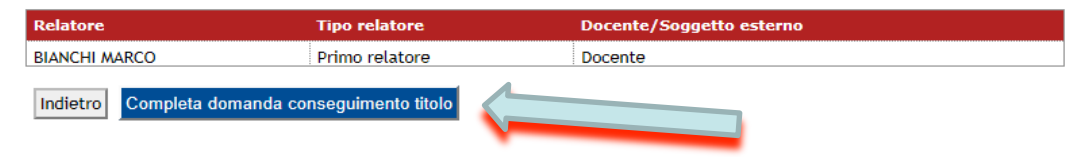

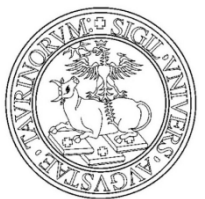

E' possibile modificare i dati caricati attraverso il bottone MODIFICA DOMANDA Stampa la ricevuta della domanda conseguimento titolo cliccando su STAMPA DOMANDA

Stampa il modulo del titolo della tesi dal bottone STAMPA MODULO TITOLO TESI. Per tornare alla pagina principale clicca su TORNA ALLA BACHECA.

| and the first processing the second                                              |                                                                                                    |                                                |
|----------------------------------------------------------------------------------|----------------------------------------------------------------------------------------------------|------------------------------------------------|
| - 🕤 🚳 http://betatest. <b>unito.it</b> /unit                                     | toWAR/page/unito/myUnito/myUnito_portal_page_segrete 🔎 👻 🗟 🗙 🚳 u n i t o . i t - l'Università di 🗴    | ው 🗘 🕄                                          |
| Google                                                                           | 👻 🚼 Effettua la ricerca 👻 🔀 Condividi 🛛 Altro 🌫                                                       | Entra 🌂                                        |
| UNIVERSITÀ<br>DEGLI STURI<br>DI DI DI DI DI DI DI DI DI DI DI DI DI D            | UNIVERSITÀ DI TORINO ON LINE                                                                          | English<br>Mercoledî , 16 Aprile 2014          |
| TAL VEL                                                                          |                                                                                                    | cerca informazioni o persone in unito.it Cerca |
| Ambiente di pre-produzione                                                       |                                                                                                    | Ricerca avanzata   Rubrica   Tag Cloud         |
| l contenuti non sono ufficiali                                                   |                                                                                                    |                                                |
| MyUniTO Home MyUnito Plus                                                        | → Iscrizioni → Carriera → Segreteria studenti → Esami → Collaborazione tempo parziale → Sei laureato? | Gestione profile     Help                      |
| Riepilogo domanda di laurea<br>Informazioni relative alla domanda di<br>Studente | i laurea presentata.                                                                                  |                                                |
| Nomo                                                                             |                                                                                                    | Danvanit                                       |
| Cognome                                                                          |                                                                                                    | Logout                                         |
| Matricola                                                                        |                                                                                                    |                                                |
| Corso di studio                                                                  | MEDICINA E CHIRURGIA (ORBASSANO)                                                                      |                                                |
| Riepilogo domanda di laure                                                       | a                                                                                                    |                                                |
| Stato domanda                                                                    |                                                                                                    |                                                |
| Sessione di laurea                                                               | STRAORDINARIA 2012/13                                                                                 |                                                |
|                                                                                  | SESSIONE STRAORDINARIA 2012/13                                                                        |                                                |
| Dettaglio appello                                                                | Vai al dettaglio appello                                                                              |                                                |
| Dettaglio appello Torna alla bacheca Modifica Doma                               | Anda Stampa Domanda Stampa modulo titolo tesi                                                         |                                                |

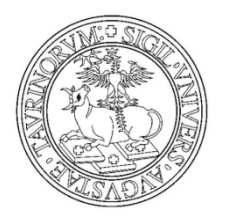

• Modulo ricevuta domanda di conseguimento titolo

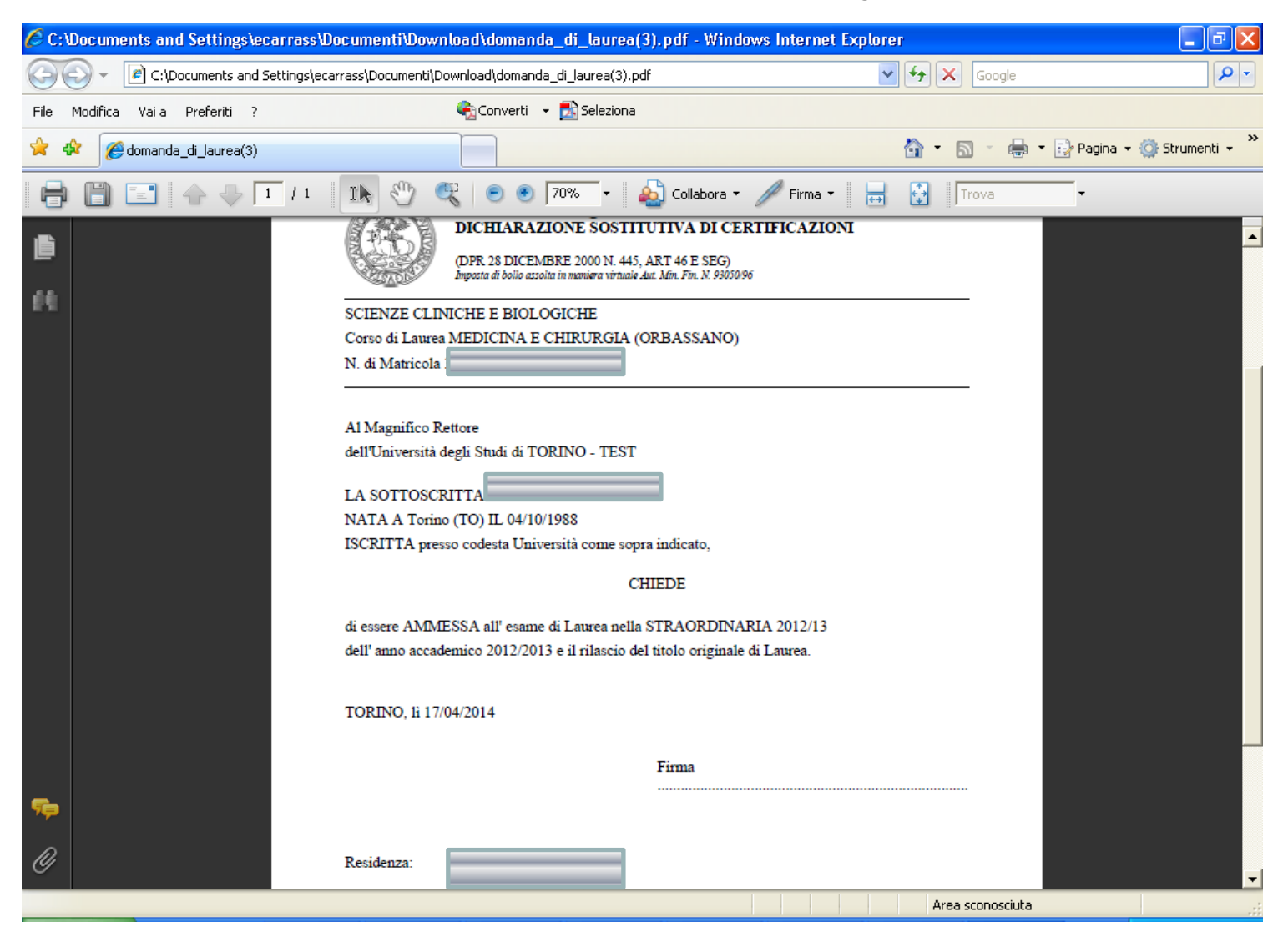

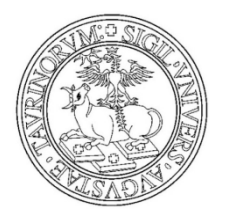

#### • Modulo Titolo tesi

| C:\Documents and Settings\ecarrass\Desktop\laure | ea\dissertazione_tesi cognome nome.pdf - Windows Internet Ex                                                                                                    | plorer 📃 🗗 🗙                           |
|--------------------------------------------------|----------------------------------------------------------------------------------------------------|----------------------------------------|
| C:\Documents and Settings\ecarrass\Desktop\      | aurea\dissertazione_tesi cognome nome.pdf                                                                                                    |                                        |
| File Modifica Vai a Preferiti ?                  | 🎨 Converti 👻 🛃 Seleziona                                                                                                    |                                        |
| 😭 🔅 dissertazione_tesi cognome nome              |                                                                                                    | 🏠 🔹 🗟 🝸 🖶 🝷 🔂 Pagina 👻 🎯 Strumenti 👻 🎽 |
| 🖶 🗎 🖃 🔶 🕂 / 1 🗈 🖑                                | 🥰 💿 🖲 50% 🔹 🄬 Collabora 🕶 🥖 Firma 🔹 😸                                                                                                    | Trova •                                |
| <b>6</b><br>64                                   | Università degli Studi di TORINO - TEST                                                                                                    |                                        |
|                                                  | MODULO DI DISSERTAZIONE TESI DI LAUREA                                                                                                    |                                        |
|                                                  | SCIENZE CLINICHE E BIOLOGICHE                                                                                                    |                                        |
|                                                  | Corso di Laurea MEDICINA E CHIRURGIA (ORBASSANO)                                                                                                    |                                        |
|                                                  | N. di Matricola                                                                                                    |                                        |
|                                                  | Dissertazione di Laurea nella STRAORDINARIA 2012/13 dell'a.a. 2012                                                                                                    |                                        |
|                                                  | presentata da                                                                                                    |                                        |
|                                                  | -<br>NATA A Asti (AT) IL 17/04/1987                                                                                                    |                                        |
|                                                  | Titolo della Tesi: prova titolo tesi<br>Materia di Insegnamento: CHIRURGIA<br>Primo relatore: BLANCHI MARCO<br>Carattere della Tesi: Tesi di Ricerca<br>Firma del Relatore: |                                        |
|                                                  | Firma degli eventuali Correlatori:                                                                                                    |                                        |
|                                                  | Firma dell'eventuale Controrelatore:                                                                                                    |                                        |
|                                                  | TORINO, li 21/03/2014 Firma del Candidato                                                                                                    |                                        |
|                                                  | BANCA DATI ELETTRONICA ALMALAUREA                                                                                                    |                                        |
|                                                  | Dichiaro di aver chiesto l'inclusione nella banca dati elettronica AlmaLaurea.<br>Allego ricevuta di compilazione del questionario di AlmaLaurea                            |                                        |
| <b>*</b>                                         | TORINO, li 21/03/2014 Firma del Candidato                                                                                                    |                                        |
| R                                                | Riservato alla Segreteria:                                                                                                    |                                        |
|                                                  | Data di Laurea: Media voti: Voto:                                                                                                    | <b>_</b>                               |
| Fatto                                            |                                                                                                    | Area sconosciuta                       |

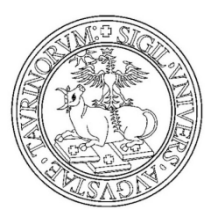

### Dal pulsante REGISTRAZIONE ad ALMALAUREA accedi direttamente al sito

| And Intelling Propagated                                                                                                    |                                                                                                    |                                               |                            |           |
|----------------------------------------------------------------------------------------------------|----------------------------------------------------------------------------------------------------|-----------------------------------------------|----------------------------|-----------|
| <ul> <li>Image: State of the state of the state of th</li></ul> | unito/myUnito/myUnito_portal_page_segrete 🖌                                                                                                    | 0 - 2 C ×                                     | to.it-l'Univers            | sità di × |
| Google                                                                                                    | •                                                                                                    | 🚼 Effettua la ricerca 👻                       | · 🚰 Condividi              | Altro »   |
| elezionare l'operazione da eseguire.                                                                                                    |                                                                                                    |                                               |                            |           |
| La domanda di laurea è attiva SOLO per gli s<br>laurea specialistica a ciclo unico di Medicina e<br>- Ex-Facoltà di Lettere e Filosofia Vecchio ord                                                                                                    | udenti laureandi al corso di laurea ante rif<br>chirurgia sede San Luigi Gonzaga;<br>inamento, Lauree specialistiche e Lauree m                          | orma dm 509/99 TAB<br>agistrali DM 509/99 e 2 | 18 e/o corso di<br>270/04. |           |
|                                                                                                    |                                                                                                    |                                               |                            | _         |
| Il processo di completamento è la funzione ch                                                                                                    | e consente di consegnare on line la tua tesi.                                                                                                    |                                               |                            |           |
| it processo di completamento e la fanzione en                                                                                                    |                                                                                                    |                                               |                            |           |
| Il processo di completamento della TESI ON-L                                                                                                    | INE è attivo SOLO per gli studenti laureano                                                                                                    | di al corso di laurea a                       | nte riforma dm             |           |
| Il processo di completamento della TESI ON-L<br>509/99 TAB 18 e/o corso di laurea specialistic                                                                                                    | INE è attivo SOLO per gli studenti laureano<br>a a ciclo unico di Medicina e chirurgia sede !                                                            | di al corso di laurea a<br>San Luigi Gonzaga; | nte riforma dm             |           |
| Il processo di completamento e ul faizione di<br>Il processo di completamento della TESI ON-1<br>509/99 TAB 18 e/o corso di laurea specialistic<br>Studente                                                                                                    | INE è attivo SOLO per gli studenti laureano<br>a a ciclo unico di Medicina e chirurgia sede :                                                            | di al corso di laurea a<br>San Luigi Gonzaga; | nte riforma dm             |           |
| Il processo di completamento della TESI ON-1<br>509/99 TAB 18 e/o corso di laurea specialistic<br>Studente                                                                                                    | INE è attivo SOLO per gli studenti laureano<br>a a ciclo unico di Medicina e chirurgia sede s                                                            | di al corso di laurea a<br>San Luigi Gonzaga; | nte riforma dm             |           |
| Il processo di completamento della TESI ON-I<br>509/99 TAB 18 e/o corso di laurea specialistic<br>Studente<br>Nome<br>Cognome                                                                                                    | INE è attivo SOLO per gli studenti laureano<br>a a ciclo unico di Medicina e chirurgia sede s                                                            | di al corso di laurea a<br>San Luigi Gonzaga; | nte riforma dm             |           |
| Il processo di completamento della TESI ON-1<br>509/99 TAB 18 e/o corso di laurea specialistic<br>Studente<br>Nome<br>Cognome<br>Matricola                                                                                                    | INE è attivo SOLO per gli studenti laureano<br>a a ciclo unico di Medicina e chirurgia sede s                                                            | di al corso di laurea a<br>San Luigi Gonzaga; | nte riforma dm             |           |
| Il processo di completamento della TESI ON-1<br>509/99 TAB 18 e/o corso di laurea specialistic<br>Studente<br>Nome<br>Cognome<br>Matricola<br>Registrazione ad AlmaLaurea<br>Riepilogo domanda conseguimento tit                                                                                                    | INE è attivo SOLO per gli studenti laureano<br>a a ciclo unico di Medicina e chirurgia sede s<br>                                                        | di al corso di laurea a<br>San Luigi Gonzaga; | nte riforma dm             |           |
| Il processo di completamento della TESI ON-1<br>509/99 TAB 18 e/o corso di laurea specialistic<br>Studente<br>Nome<br>Cognome<br>Matricola<br>Registrazione ad AlmaLaurea<br>Riepilogo domanda conseguimento tit<br>Dettaglio sessione/appello                                                                                                    | INE è attivo SOLO per gli studenti laureano<br>a a ciclo unico di Medicina e chirurgia sede s<br>colo                                                    | di al corso di laurea a<br>San Luigi Gonzaga; | nte riforma dm             |           |
| It processo di completamento della TESI ON-1         509/99 TAB 18 e/o corso di laurea specialistic         Studente         Nome         Cognome         Matricola         Registrazione ad AlmaLaurea         Riepilogo domanda conseguimento tit         Dettaglio sessione/appello         Stampa domanda di laurea                                                                                                    | INE è attivo SOLO per gli studenti laureano<br>a a ciclo unico di Medicina e chirurgia sede s<br>colo<br><u>Visualizza dettaglio sessi</u><br>Presentata | di al corso di laurea a<br>San Luigi Gonzaga; | nte riforma dm             |           |

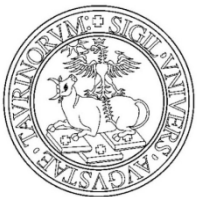

Seleziona la voce Pagamenti dal menù Segreteria studenti per stampare e pagare la quota per tassa di conseguimento titolo.

| Shttp://betatest. <b>unito.it</b> /unitoWAR/page/unito/myUnito/                                                                                                    | myUnito_portal_page_segrete 🔎 🔻                                                                                         | 🗟 🖒 🗙 🌀 unito.it-l'Univer                                  | sità di ×           |                           | <u>ଜ</u> ድ             |
|----------------------------------------------------------------------------------------------------|----------------------------------------------------------------------------------------------------|------------------------------------------------------------|---------------------|---------------------------|------------------------|
| Google                                                                                                    | - 🔧                                                                                                    | Effettua la ricerca 🔹 🏹 Condividi                          | Altro ≫             |                           | Entra                  |
| UN ERE ITS CONTENSITE DI TORINO (                                                                                                    |                                                                                                    |                                                            |                     | cerca informazioni o per  | sone in unito.it Cerca |
| mbiente di pre-produzione<br>contenuti non sono ufficiali                                                                                                    |                                                                                                    |                                                            |                     | Ricerca avanzata   Rubric | a   Tag Cloud          |
| ▶ MyUniTO Home → MyUnito Plus → Iscrizioni → Carriera                                                                                                    | ▶ Segreteria studenti → Esami                                                                                           | Collaborazione tempo parziale                              | ▶ Sei laureato? → G | Sestione profilo 🕨 Help   |                        |
| scheca conseguimento titolo                                                                                                    | Pagamenti<br>Borse di Studio                                                                                            |                                                            |                     |                           |                        |
| lezionare l'operazione da eseguire.                                                                                                    | <ul> <li>Certificati</li> <li>Scelta percorso di studi</li> </ul>                                                       |                                                            |                     |                           |                        |
| La domanda di laurea è attiva SOLO per gli studenti laurean<br>laurea specialistica a ciclo unico di Medicina e chirurgia sede<br>- Ex-Facoltà di Lettere e Filosofia Vecchio ordinamento, Laur | <ul> <li>Piano carriera</li> <li>Autocertificazione</li> <li>Domanda Bando Collaborazioni</li> <li>part-time</li> </ul> | a dm 19/99 TAB 18 e/o corso di<br>rali DM 509, 9 e 270/04. |                     |                           | Benvenuto<br>Logout    |
| Il processo di completamento à la funzione che consente di c                                                                                                    | Autocertificazione esami per<br>domanda collaborazioni part-time<br>Domanda di Laurea                                   |                                                            |                     |                           |                        |
| Il processo di completamento della TESI ON-LINE è attivo SO<br>509/99 TAB 18 e/o corso di laurea specialistica a ciclo unico                                                                    | <ul> <li>Registrazione Almalaurea</li> <li>Anagrafica Titoli</li> </ul>                                                 | corso di laurea ante riforma dm<br>.uigi Gonzaga;          |                     |                           |                        |
|                                                                                                    |                                                                                                    |                                                            | _                   |                           |                        |
| Studente                                                                                                    |                                                                                                    |                                                            |                     |                           |                        |
|                                                                                                    |                                                                                                    |                                                            |                     |                           |                        |
| Nome                                                                                                    |                                                                                                    |                                                            |                     |                           |                        |
| Nome<br>Cognome                                                                                                    |                                                                                                    |                                                            |                     |                           |                        |

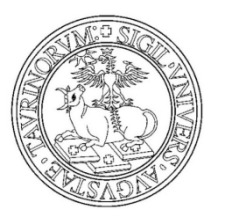

#### Seleziona la fattura relativa alla tassa di laurea

|    | And Institute Providence                                                                                                    |                  |
|----|----------------------------------------------------------------------------------------------------|------------------|
| (÷ | 🛞 🚳 http://betatest.unito.it/unitoWAR/page/unito/myUnito/myUnito_portal_page_segrete 🔎 🛪 🗟 🗙 🚳 u n i t o . i t - l'Università di 🗴                                                                                                    | û ☆ <sup>@</sup> |
| x  | Google 🗸 🚼 Effettua la ricerca 🗸 👯 Condividi 🛛 Altro ≫                                                                                                    | Entra 🔧 🕶        |
|    |                                                                                                    | <b>^</b>         |
|    |                                                                                                    |                  |
|    | SI RICORDA CHE I FLUSSI DI PAGAMENTO SONO ACQUISITI OGNI 48/72 ORE DAL GIORNO IN CUI SI E' ESEGUITO IL PAGAMENTO.                                                                                                    |                  |
|    | Dopo aver verificato gli importi è possibile saldare la quota presso qualunque filiale bancaria sul territorio nazionale (in caso di incongruenze contattare la Segreteria Studenti di                                                                                                    |                  |
|    | appartenenza, consulta gli indirizzi al link).<br>Il mancato pagamento entro il termine del <b>4 APRILE 2014</b> comporterà l'aggravio della sanzione amministrativa                                                                                                    |                  |
|    | ATTENZIONE:                                                                                                    |                  |
|    | - gli studenti che lo scorso anno scorso hanno richiesto borsa di studi all'Ente Regionale per il Diritto allo studio non confermandola per l'aa 2013/2014, avendo versato i soli<br>contributi accessori, la quota disponibile è comprensiva delle ulteriori voci di prima rata dovute                                                                          |                  |
|    | - gli studenti che intendono accedere tardivamente all'inserimento dei dati ISEE on line, potranno stampare il mav della seconda rata a partire dal giorno successivo alla conferma                                                                                                    | E                |
|    | definitiva dell'autocertificazione on line (per maggiori informazioni consulta la pagina).                                                                                                    |                  |
|    |                                                                                                    |                  |
|    |                                                                                                    |                  |
|    | Gli iscritti alle Scuole di Specializzazione non devono fare riferimento a questa sezione per quanto riguarda le scadenze di pagamento delle tasse, avendo scadenze                                                                                                    |                  |
|    | Solo in prossimità delle specifiche scadenze (previa comunicazione della Segreteria Studenti alla Segreteria della Scuola dell'avvenuto aggiornamento delle                                                                                                    |                  |
|    | scadenze stesse sui profilo ) dovranno accedere a tale sezione, esclusivamente per stampare il bollettino per il pagamento.                                                                                                    |                  |
|    | I Medici in formazione specialistica devono fare riferimento agli avvisi inseriti in area riservata nella pagina dedicata su questo sito (in Altri Profili). Di questi solo coloro che riprendono il percorso formativo dopo sospensione "per maternità o malattia e i medici strutturati, per i quali non si effettua la decurtazione, dovranno accedere a tale |                  |
|    | sezione per stampare il bollettino per il pagamento" previo aggiornamento delle specifiche scadenze sul proprio profilo, che verranno aggiornate in prossimità delle scadenze<br>stesse.                                                                                                    |                  |
|    |                                                                                                    | 1                |
|    |                                                                                                    |                  |
|    | Per la stampa del bollettino della tassa di concorso, gli iscritti ai concorsi di Dottorato di Ricerca devono cliccare sul numero della fattura presente nella sezione "Pagamento non nervenuto" con "Data scadenza" il 16/09/2013 "                                                                                                    |                  |
|    |                                                                                                    |                  |
|    | Pagamento non pervenuto                                                                                                    |                  |
|    |                                                                                                    |                  |

Ŧ

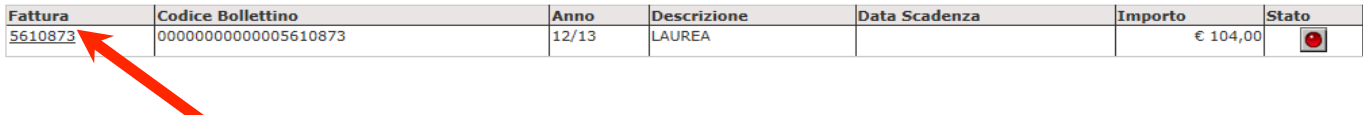

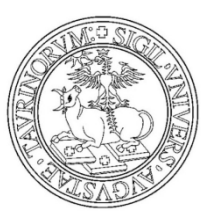

### Premi sul bottone STAMPA BOLLETTINO DI PAGAMENTO

|                                                                                                    | control of unito while page/ unito/r | unito.                                                              | rt - i universita di X    |                                 |                                                |
|----------------------------------------------------------------------------------------------------|--------------------------------------|---------------------------------------------------------------------|---------------------------|---------------------------------|------------------------------------------------|
| Google                                                                                                    |                                      | 👻 🚼 Effettua la ricerca 🕶 🔀                                         | Condividi Altro »         |                                 | Entra                                          |
| CULI STUPI<br>CULI STUPI<br>CULI STUPI | L'UNIVERSITÀ D                       |                                                                     |                           | cerca informazioni o persone    | Mercoledi , 16 Aprile 201<br>in unito.it Cerce |
| nbiente di pre-produzio                                                                                                    | ne                                   |                                                                     |                           | Ricerca avanzata   Rubrica      | Tag Cloud                                      |
| ▶ MyUniTO Home ▶ M                                                                                                    | an<br>IyUnito Plus 🔸 Iscrizioni 🔺 C  | arriera → Segreteria studenti → Esami → Collaborazione temp         | o parziale 🔹 Sei laureato | o?  Gestione profilo   Help     |                                                |
| ttaglio Fattura<br>attura 5610873<br>mporto:<br>Iodalità:                                                                                                    | е<br>М                               | 104,00<br>AV                                                        |                           |                                 | Benvenut<br>Logout                             |
| Tutti i pagamenti effe<br>mora)<br>asse                                                                                                    | ttuati dopo le ore 17 verranno       | rendicontati al giorno successivo (verificare la data ultima di sca | denza del pagamento per   | r non incorrere in indennità di |                                                |
|                                                                                                    | Rata                                 | Voce                                                                |                           | Importo                         |                                                |
| Inno                                                                                                    | 010/2012 Pate waite                  | BOLLO                                                               |                           | € 32,00                         |                                                |

| Stampa bollettino di pagamento |  |
|--------------------------------|--|
|                                |  |

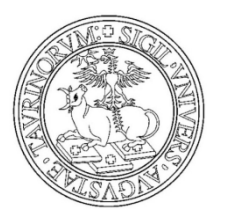

### Hai concluso il processo e fai LOGOUT

|                                                           | and the second second se |                                                                        |                 |                               |                            |
|-----------------------------------------------------------|----------------------------------------------------------------------------------------------------|------------------------------------------------------------------------|-----------------|-------------------------------|----------------------------|
| http://betatest.unito                                     | .it/unitoWAR/page/unito/myUnito/                                                                                                    | /myUnito_portal_page_segrete 🔎 👻 🗟 🖒 🗙 💿 u n i t o . i t - l'Unive     | ersità di ×     |                               | ሰ 🛧 ኛ                      |
| Google                                                    |                                                                                                    | 👻 🔧 Effettua la ricerca 🔹 🔀 Condividi                                  | Altro »         |                               | Entra 🌂                    |
| EGLI STUPI                                                | L'UNIVERSITÀ DI TORINO                                                                                                    |                                                                        |                 |                               | Mercoledì , 16 Aprile 2014 |
| UN ERS DE                                                 |                                                                                                    |                                                                        |                 |                               |                            |
| TAC VEL S                                                 |                                                                                                    |                                                                        |                 | cerca informazioni o persone  | e in unito.it Cerca        |
| mbiente di pre-produzione<br>contenuti non sono ufficiali |                                                                                                    |                                                                        |                 | Ricerca avanzata   Rubrica    | Tag Cloud                  |
| MyUniTO Home MyUnito                                      | Plus 🕨 Iscrizioni 🕨 Carriera                                                                                                    | ▹ Segreteria studenti → Esami → Collaborazione tempo parziale          | Sei laureato?   | Gestione profilo              |                            |
|                                                           |                                                                                                    |                                                                        |                 |                               |                            |
| OME » Elenco Tasse » De                                   | ettaglio Fattura                                                                                                    |                                                                        |                 |                               |                            |
| ettaglio Fattura                                          |                                                                                                    |                                                                        |                 |                               |                            |
| Eathura E610972                                           |                                                                                                    |                                                                        |                 |                               |                            |
| Fattura 3010075                                           |                                                                                                    |                                                                        |                 |                               |                            |
| Importo:                                                  | € 104,00                                                                                                    |                                                                        |                 |                               | Bernard                    |
| Modalità:                                                 | MAV                                                                                                    |                                                                        |                 |                               | Benvenut                   |
|                                                           |                                                                                                    |                                                                        |                 |                               | Lugour                     |
|                                                           |                                                                                                    |                                                                        |                 |                               |                            |
| Tutti i ananati affattuati                                | dana la ana 47 managana ara 6 ara                                                                                                    | and at since an end of the first to date which discusses dot           |                 |                               |                            |
| mora)                                                     | dopo le ore 17 verranno rendicor                                                                                                    | ntati ai giorno successivo (vernicare la data ultima di scadenza dei j | pagamento per n | ion incorrere in indennita di |                            |
|                                                           |                                                                                                    |                                                                        |                 |                               |                            |
|                                                           |                                                                                                    |                                                                        |                 | -                             |                            |
|                                                           |                                                                                                    |                                                                        |                 |                               |                            |
| Tasse                                                     |                                                                                                    |                                                                        |                 |                               |                            |
|                                                           |                                                                                                    |                                                                        |                 |                               |                            |
| Anno                                                      |                                                                                                    |                                                                        |                 |                               |                            |
|                                                           | Rata                                                                                                    | Voce                                                                   |                 | Importo                       |                            |
| LAUREA                                                    | Rata                                                                                                    | Voce                                                                   |                 | Importo                       |                            |
| LAUREA 2012/20                                            | Rata 013 Rata unica                                                                                                    |                                                                        |                 | Importo<br>€ 32,00            |                            |

€ 2,00

Stampa bollettino di pagamento

QUOTA MAV

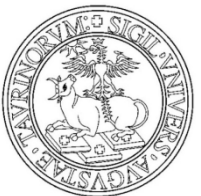

Una volta che sei in possesso della modulistica richiesta dal tuo corso di studio fai nuovamente login sul portale di UNITO per procedere con il caricamento degli allegati.

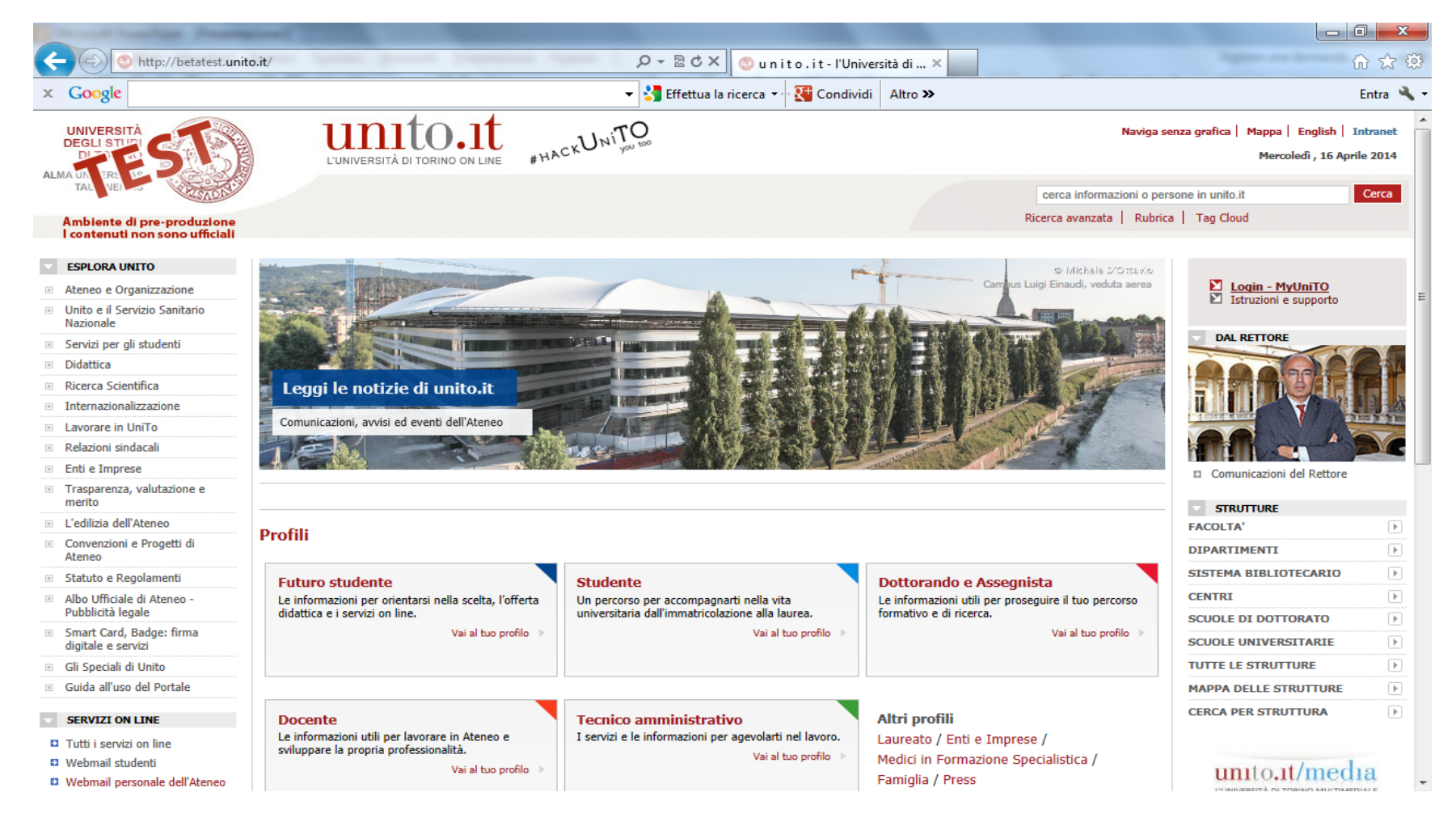

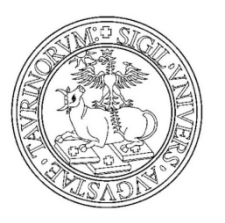

### Inserisci utente e password e clicca su login

| Count Looker Providence                                                                                                    |                                               |
|----------------------------------------------------------------------------------------------------|-----------------------------------------------|
| 🗲 🕞 🦉 https://idp.unito.it:10443/idp/multi-login.jsp?actionUrl=%2Fidp%2FAuthn%2FMul 🔎 マ 🔒 🗟 🕈 🛛 🎯 u n i t o . i t - lig                  | pht page - ac × 🔐 🔐 순간 😳                      |
| 🗴 Google 🗸 🖁 Effettua la ricerca 🔹 👯 Cond                                                                                                | lividi Altro » Entra 🔧 🗸                      |
| 🔊 Avvisi   🔕 Eventi   Tutti i servizi online   Webmail studenti   Webmail personale   Intranet   Vai a www.unito.it                      | A                                             |
| Unitersità di torino on Line Light<br>Page                                                                                               |                                               |
| SCUOLE DIPARTIMENTI DIBLIOTECHE ALTRE STRUTTURE                                                                                          | ACCEDI A MYUNITO                              |
| Go-To connome o altro argomento di interesse                                                                                             | Utente ?                                      |
|                                                                                                    | Password Login                                |
| Ricerca Avanzata Cerca per Struttura Mappa Strutture                                                                                     | Accedi con Smart-Card                         |
|                                                                                                    | Ricordami la password   Registrati al portale |
|                                                                                                    | Istruzioni e supporto                         |
|                                                                                                    |                                               |
| Riferimenti, contatti, PEC, reclami e segnalazioni   Note legali   Privacy   Accessioliita                                               |                                               |
| Università degli Studi di Torino - Via Verdi, 8 - 10124 Torino - Centrali<br>P.I. 02099550010 - C.F. 80088230018 - IBAN IT07N03069092171 | no +39 011 6706111<br>00000046985             |
|                                                                                                    |                                               |
|                                                                                                    |                                               |
|                                                                                                    |                                               |
|                                                                                                    |                                               |
|                                                                                                    |                                               |
|                                                                                                    |                                               |
|                                                                                                    |                                               |
|                                                                                                    |                                               |

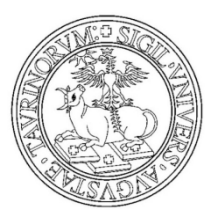

#### Seleziona la voce Domanda di Laurea dal menù Segreteria Studenti

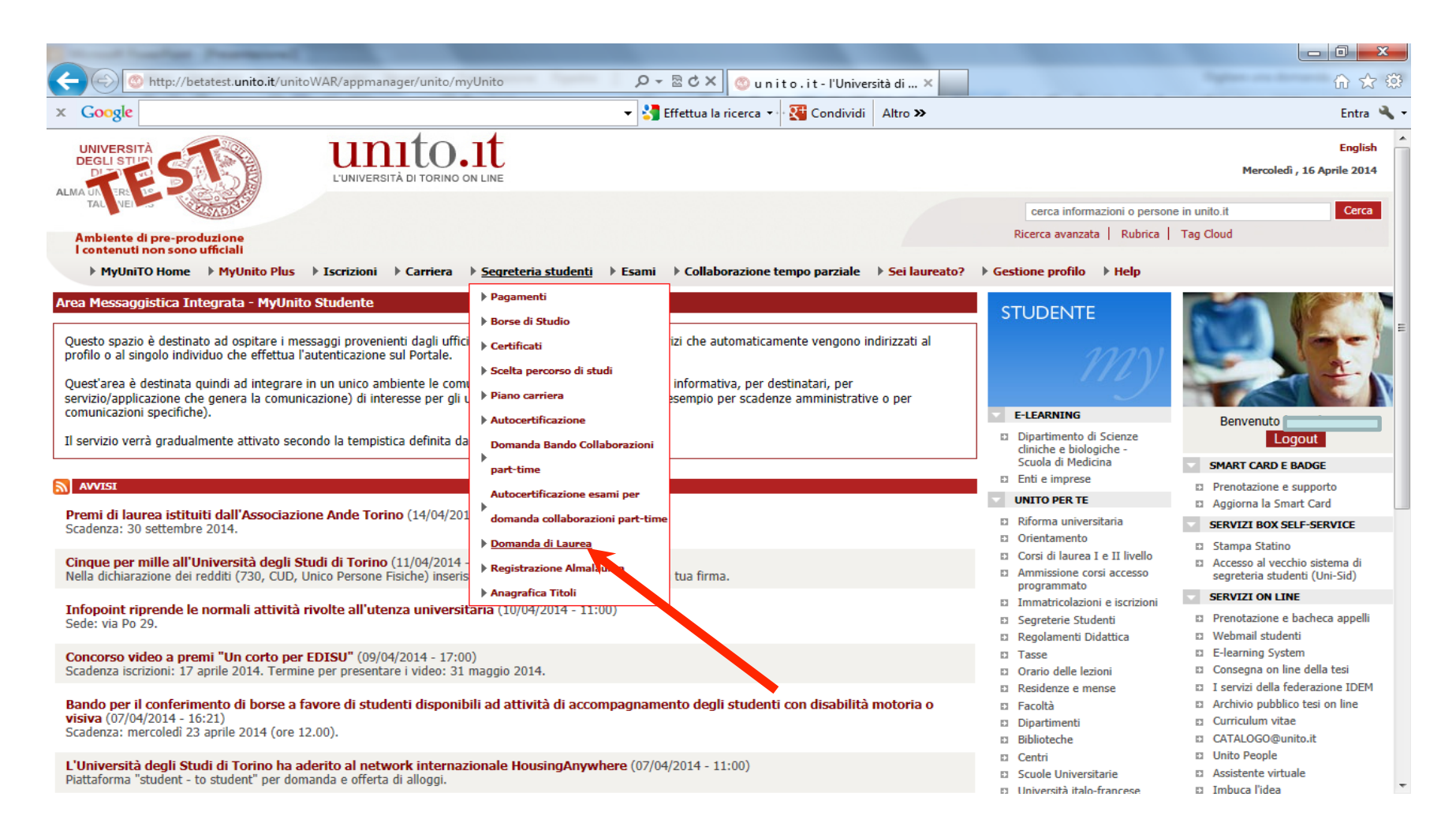

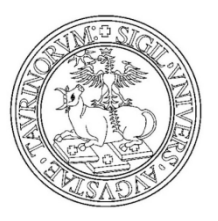

### Clicca sul tasto ALLEGATI DOMANDA CONSEGUIMENTO TITOLO

| (a) (b) http://betatest.unito.it/unitoWAR/page/unito/myUnito/myUnito_portal_page_segrete D - 🛚 C × (a)                                                                                                    |                                        |  |
|----------------------------------------------------------------------------------------------------|----------------------------------------|--|
|                                                                                                    | 🕘 u n i t o . i t - l'Università di 🗙  |  |
| Google 🗸 🚼 Effettua la rice                                                                                                    | erca 🔹 🔀 Condividi 🛛 Altro ≫           |  |
| Selezionare l'operazione da eseguire.                                                                                                    |                                        |  |
| La domanda di laurea è attiva SOLO per gli studenti laureandi al corso di laurea ante riforma dm 509/99<br>laurea specialistica a ciclo unico di Medicina e chirurgia sede San Luigi Gonzaga;<br>- Ex-Facoltà di Lettere e Filosofia Vecchio ordinamento, Lauree specialistiche e Lauree magistrali DM 509/ | 9 TAB 18 e/o corso di<br>/99 e 270/04. |  |
|                                                                                                    |                                        |  |
| Il processo di completamento è la funzione che consente di consegnare on line la tua tesi                                                                                                    |                                        |  |
|                                                                                                    |                                        |  |
| Il processo di completamento della TESI ON-LINE e attivo SOLO per gli studenti laureandi al corso di lau<br>509/99 TAB 18 e/o corso di laurea specialistica a ciclo unico di Medicina e chirurgia sede San Luigi Gonzag                                                                                     | urea ante riforma dm<br>ga:            |  |
|                                                                                                    |                                        |  |
| Studente                                                                                                    |                                        |  |
| Nome                                                                                                    |                                        |  |
| Cognome                                                                                                    |                                        |  |
| Matricola                                                                                                    |                                        |  |
| Registrazione ad AlmaLaurea                                                                                                    |                                        |  |
|                                                                                                    |                                        |  |
| Riepilogo domanda conseguimento titolo                                                                                                    |                                        |  |
| Riepilogo domanda conseguimento titolo         Dettaglio sessione/appello       Visualizza dettaglio sessione e appello                                                                                                    |                                        |  |
| Riepilogo domanda conseguimento titolo         Dettaglio sessione/appello       Visualizza dettaglio sessione e appello         Stampa domanda di laurea       Presentata                                                                                                    |                                        |  |

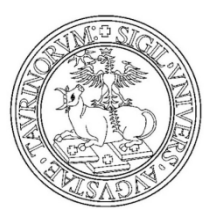

#### Premi su Modulistica per la presentazione domanda conseguimento titolo

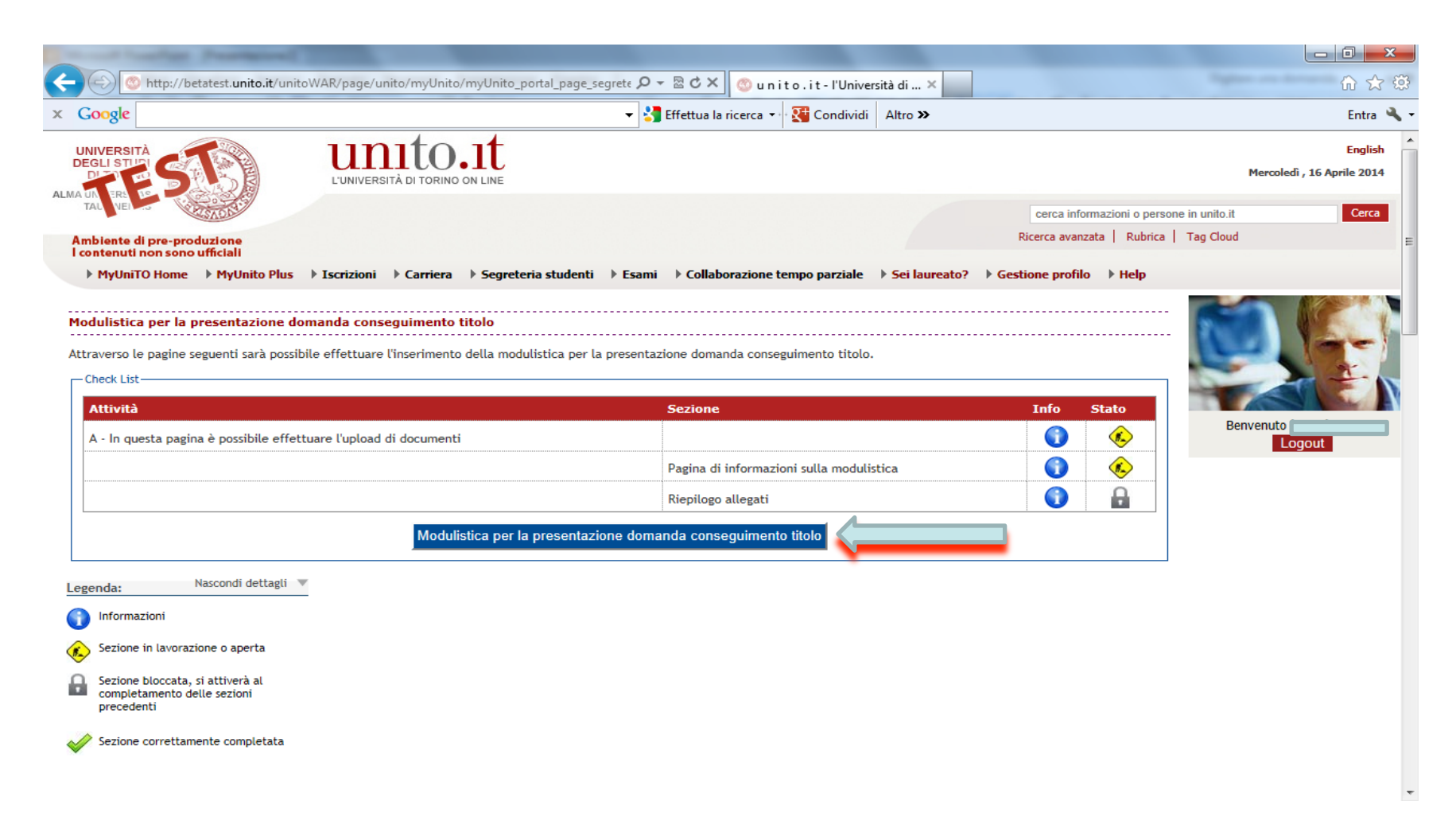

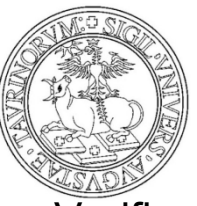

Verifica la modulistica in tuo possesso e premi su AVANTI

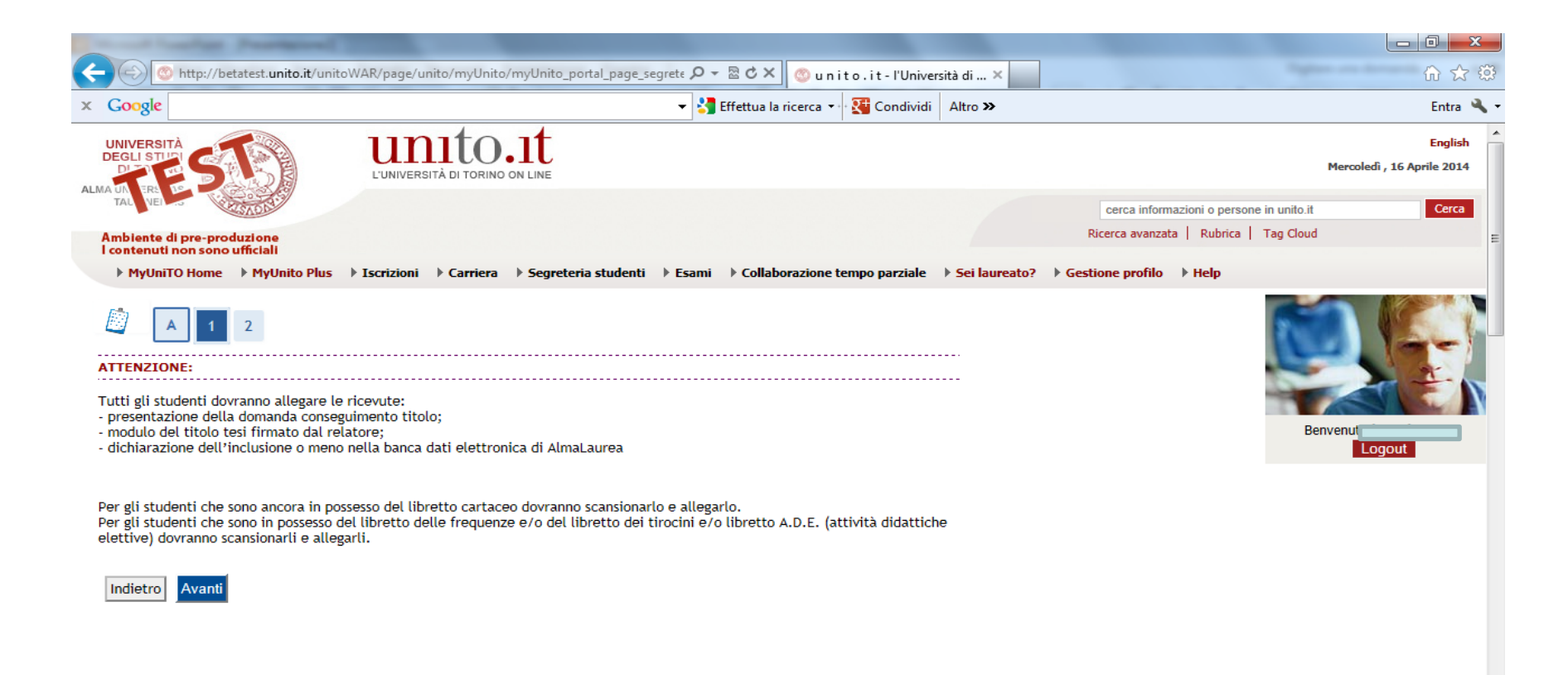

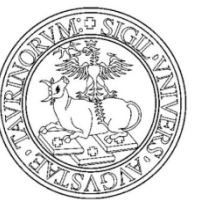

Premi INSERISCI ALLEGATO in corrispondenza della tipologia ad esempio Ricevuta Almalaurea

| - Partie Personal T                        |                       |            |                |                 |               |                                 | -               |                          |      |
|--------------------------------------------|-----------------------|------------|----------------|-----------------|---------------|---------------------------------|-----------------|--------------------------|------|
| http://betatest.unito.it/unitoWAF          | R/page/unit           | o/myUnit   | to/myUnit      | o_portal_page_s | segrete 🔎 👻 🖥 | 🖻 🖒 🗙 🍥 unito.it-l'Univ         | versità di ×    |                          |      |
| Google                                     |                       |            |                |                 | 👻 🔧 Eff       | fettua la ricerca 🔹 🖓 🏹 Condivi | di Altro »      |                          |      |
| MyUniTO Home 🕨 MyUnito Plus 🕨 Is           | scrizioni 🕨           | Carriera   | ⊳ <b>Segr</b>  | eteria studenti | 🕨 Esami 🛛     | Collaborazione tempo parziale   | e 🕨 Sei laureat | o?      Gestione profilo | Help |
| A 1 2<br>egati conseguimento titolo        | conseguime            | ento titol | <br>           |                 |               |                                 |                 |                          |      |
| Lista allegati                             |                       |            |                |                 |               |                                 |                 |                          |      |
| Tipologia di allegato                      | N.<br>Allegati<br>Max | Stato      | N.<br>Allegati | Titolo          |               | Descrizione                     |                 | Azioni                   |      |
| Ricevuta AlmaLaurea                        | 2                     | 0          | 0              |                 |               |                                 |                 | Inserisci Allegato       |      |
| Tipologia di allegato                      | N.<br>Allegati<br>Max | Stato      | N.<br>Allegati | Titolo          |               | Descrizione                     |                 | Azioni                   |      |
| Libretto carriera                          | 10                    | 0          | 0              |                 |               |                                 |                 | Inserisci Allegato       |      |
| Tipologia di allegato                      | N.<br>Allegati<br>Max | Stato      | N.<br>Allegati | Titolo          |               | Descrizione                     |                 | Azioni                   |      |
| Libretto A.D.E.(Attività didattiche elett) | 10                    | 0          | 0              |                 |               |                                 |                 | Inserisci Allegato       |      |
| Tipologia di allegato                      | N.<br>Allegati<br>Max | Stato      | N.<br>Allegati | Titolo          |               | Descrizione                     |                 | Azioni                   |      |
| Libretto tirocini                          | 10                    | 0          | 0              |                 |               |                                 |                 | Inserisci Allegato       |      |
| Tipologia di allegato                      | N.<br>Allegati        | State      | N.             | Titolo          |               | Descrizione                     |                 | Azioni                   |      |

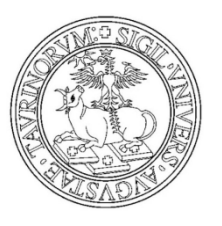

Inserisci il titolo del file Inserisci la descrizione del file Scegli il file Clicca su AVANTI

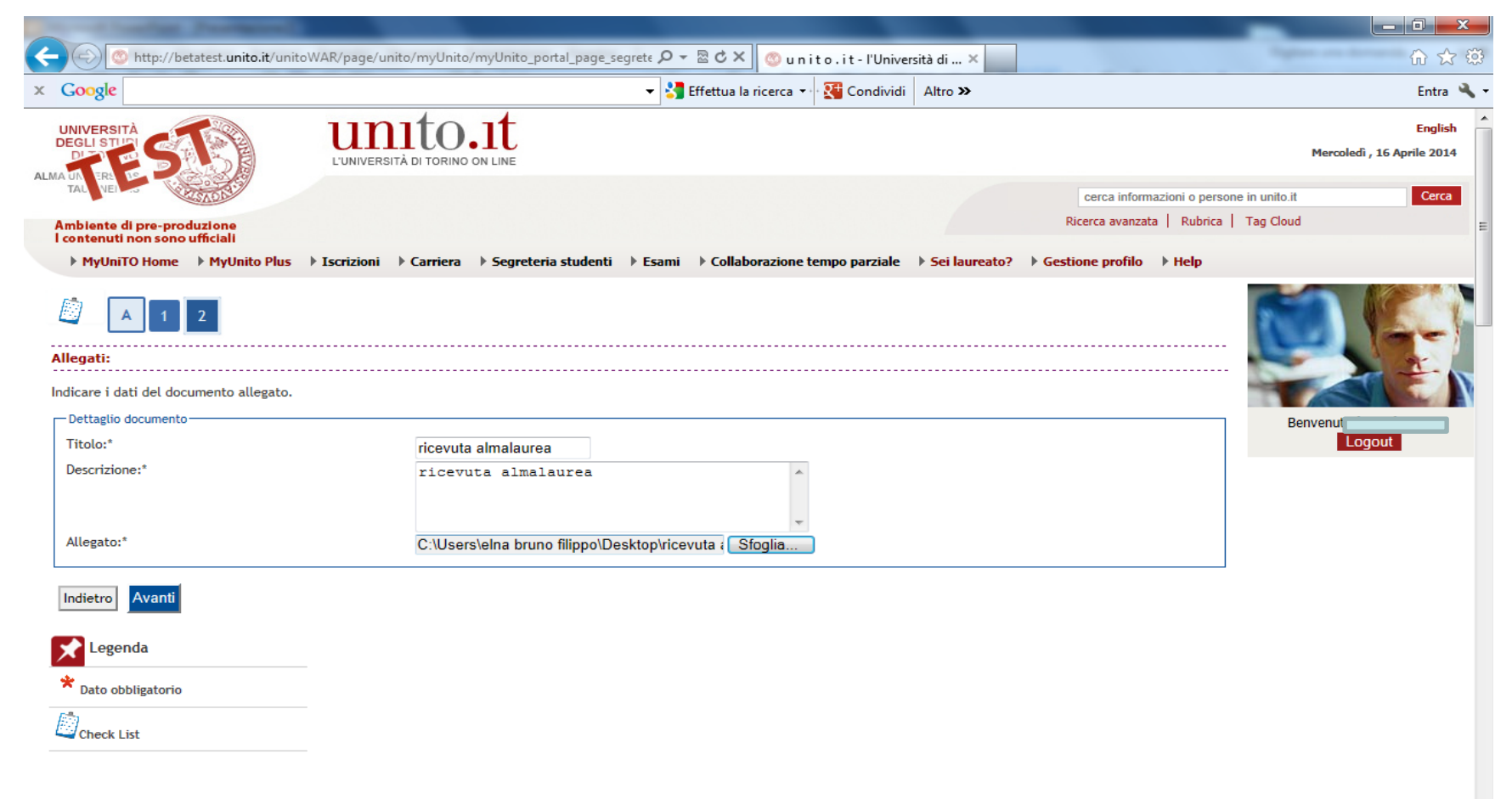

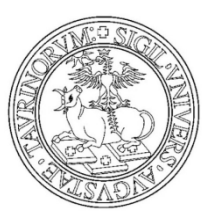

### Ricevuta firmata domanda conseguimento titolo

| http://betatest.unito.it/unitoWAI           | R/page/unito          | o/myUni | ito/myUnit     | o_portal_page_segr | ete 🔎 👻 🗟 🖒 🗙 🎯 u n i t o . i t - l'Università d | i ×                          | - <b>□ × </b> |
|---------------------------------------------|-----------------------|---------|----------------|--------------------|--------------------------------------------------|------------------------------|---------------|
| Google C:\Users\elna bruno filipp           | o\Deskto              | p\rice  | vuta alm       | alaurea.doc        | 🝷 🚼 Effettua la ricerca 🔹 🔀 Condividi 🛛 Altr     | ro <b>»</b>                  | Entra 🔌 🕇     |
| Tipologia di allegato                       | N.<br>Allegati<br>Max | Stato   | N.<br>Allegati | Titolo             | Descrizione                                      | Azioni                       | •             |
| Libretto carriera                           | 10                    | Ø       | 0              |                    |                                                  | Inserisci Allegato           |               |
| Tipologia di allegato                       | N.<br>Allegati<br>Max | Stato   | N.<br>Allegati | Titolo             | Descrizione                                      | Azioni                       |               |
| Libretto A.D.E. (Attività didattiche elett) | 10                    | Ø       | 0              |                    |                                                  | Inserisci Allegato           |               |
| Tipologia di allegato                       | N.<br>Allegati<br>Max | Stato   | N.<br>Allegati | Titolo             | Descrizione                                      | Azioni                       | E             |
| Libretto tirocini                           | 10                    | 0       | 0              |                    |                                                  | Inserisci Allegato           |               |
| Tipologia di allegato                       | N.<br>Allegati<br>Max | Stato   | N.<br>Allegati | Titolo             | Descrizione                                      | Azioni                       |               |
| Domanda conseguimento titolo                | 2                     | ø       | 0              |                    |                                                  | Inserisci Allegato           |               |
| Tipologia di allegato                       | N.<br>Allegati<br>Max | Stato   | N.<br>Allegati | Titolo             | Descrizione                                      | Inserisci Allegato<br>Azioni |               |
| Modulo Titolo Tesi firmato dal Rettore      | 2                     | ۲       | 0              |                    |                                                  | Inserisci Allegato           |               |
| Tipologia di allegato                       | N.<br>Allegati<br>Max | Stato   | N.<br>Allegati | Titolo             | Descrizione                                      | Azioni                       |               |
| Libretto frequenza                          | 10                    | 0       | 0              |                    |                                                  | Inserisci Allegato           |               |
|                                             |                       |         |                |                    |                                                  |                              | -             |

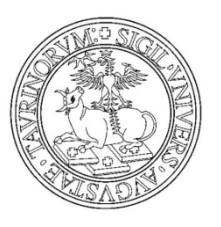

Inserisci il titolo del file Inserisci la descrizione del file Scegli il file Clicca su AVANTI

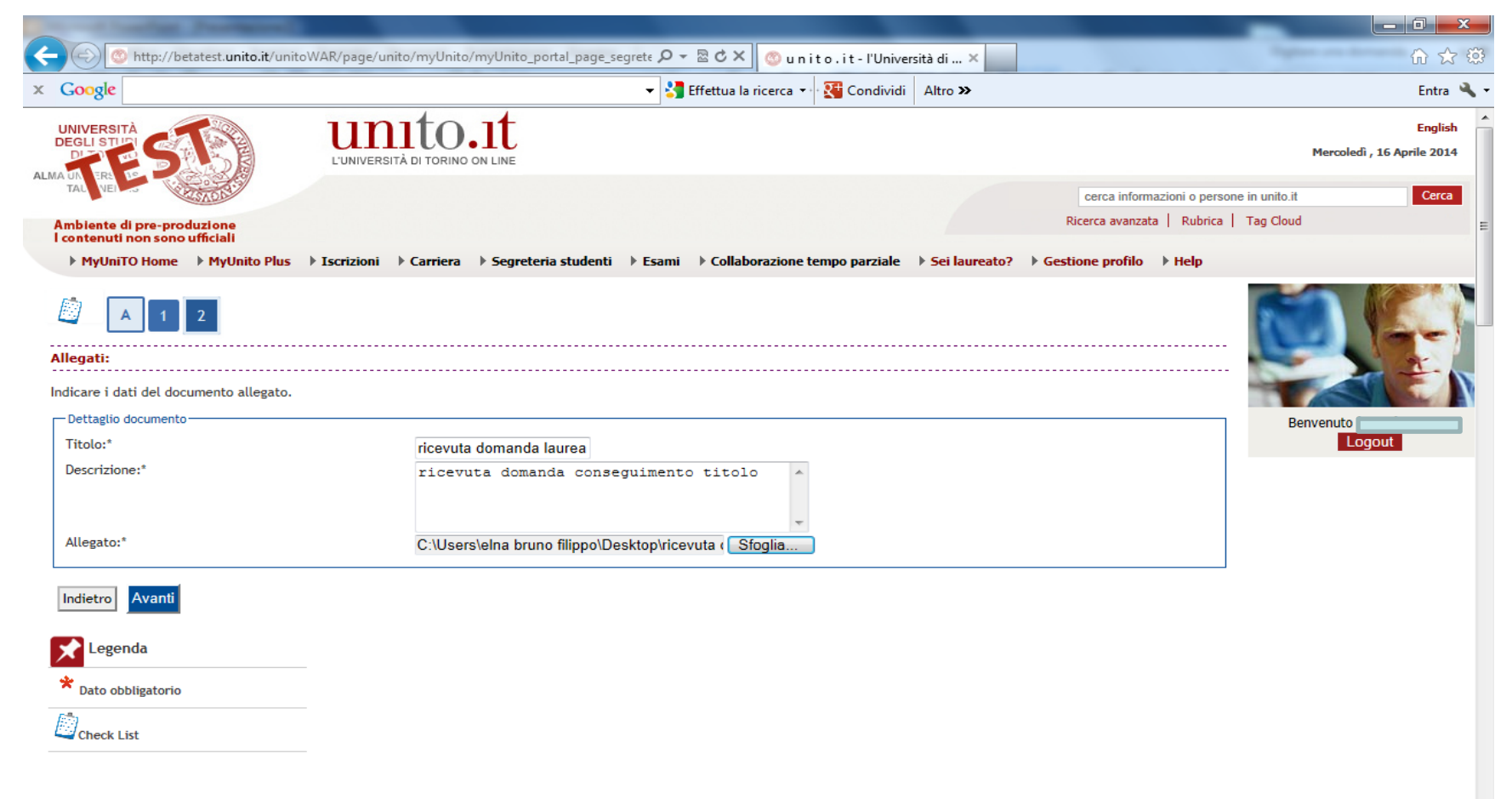

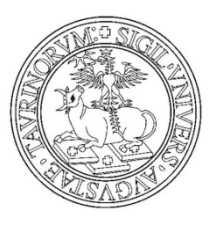

Modulo titolo tesi firmato dal relatore

|                                            | _                     |        | _              |                             |                                           |                           |           |
|--------------------------------------------|-----------------------|--------|----------------|-----------------------------|-------------------------------------------|---------------------------|-----------|
| (=) ((a) http://betatest.unito.it/unitoWA) | R/page/unit           | o/myUn | ito/myUnit     | o_portal_page_segrete 🔎 👻 🗟 | 🖒 🗙 🌀 u n i t o . i t - l'Università di 🗙 |                           | 6 ☆ 第     |
| × Google                                   |                       |        |                | ▼ 🚼 Effe                    | ttua la ricerca 🔹 👯 Condividi 🛛 Altro ≫   |                           | Entra 🔧 🕇 |
| Tipologia di allegato                      | N.<br>Allegati<br>Max | Stato  | N.<br>Allegati | Titolo                      | Descrizione                               | Azioni                    | ^         |
| Libretto tirocini                          | 10                    | 0      | 0              |                             |                                           | Inserisci Allegato        |           |
| Tipologia di allegato                      | N.<br>Allegati<br>Max | Stato  | N.<br>Allegati | Titolo                      | Descrizione                               | Azioni                    |           |
| Domanda conseguimento titolo               | 2                     | ۲      | 1              |                             |                                           | Inserisci Allegato        |           |
|                                            |                       |        |                | ricevuta domanda laurea     | ricevuta domanda conseguimento titolo     | <u> </u>                  |           |
| Tipologia di allegato                      | N.<br>Allegati<br>Max | Stato  | N.<br>Allegati | Titolo                      | Descrizione                               | Azioni                    | E         |
| Modulo Titolo Tesi firmato dal Rettore     | 2                     | ۲      | 0              |                             |                                           | Inserisci Allegato        |           |
| Tipologia di allegato                      | N.<br>Allegati<br>Max | Stato  | N.<br>Allegati | Titolo                      | Descrizione                               | Inserisci Alleg<br>Azioni | ato       |
| Libretto frequenza                         | 10                    | 0      | 0              |                             |                                           | Inserisci Allegato        |           |
| Indietro Avanti<br>Legenda                 |                       |        |                |                             |                                           |                           |           |

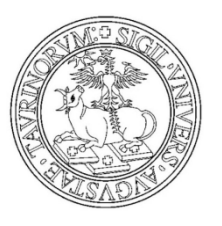

Inserisci il titolo del file Inserisci la descrizione del file Scegli il file Clicca su AVANTI

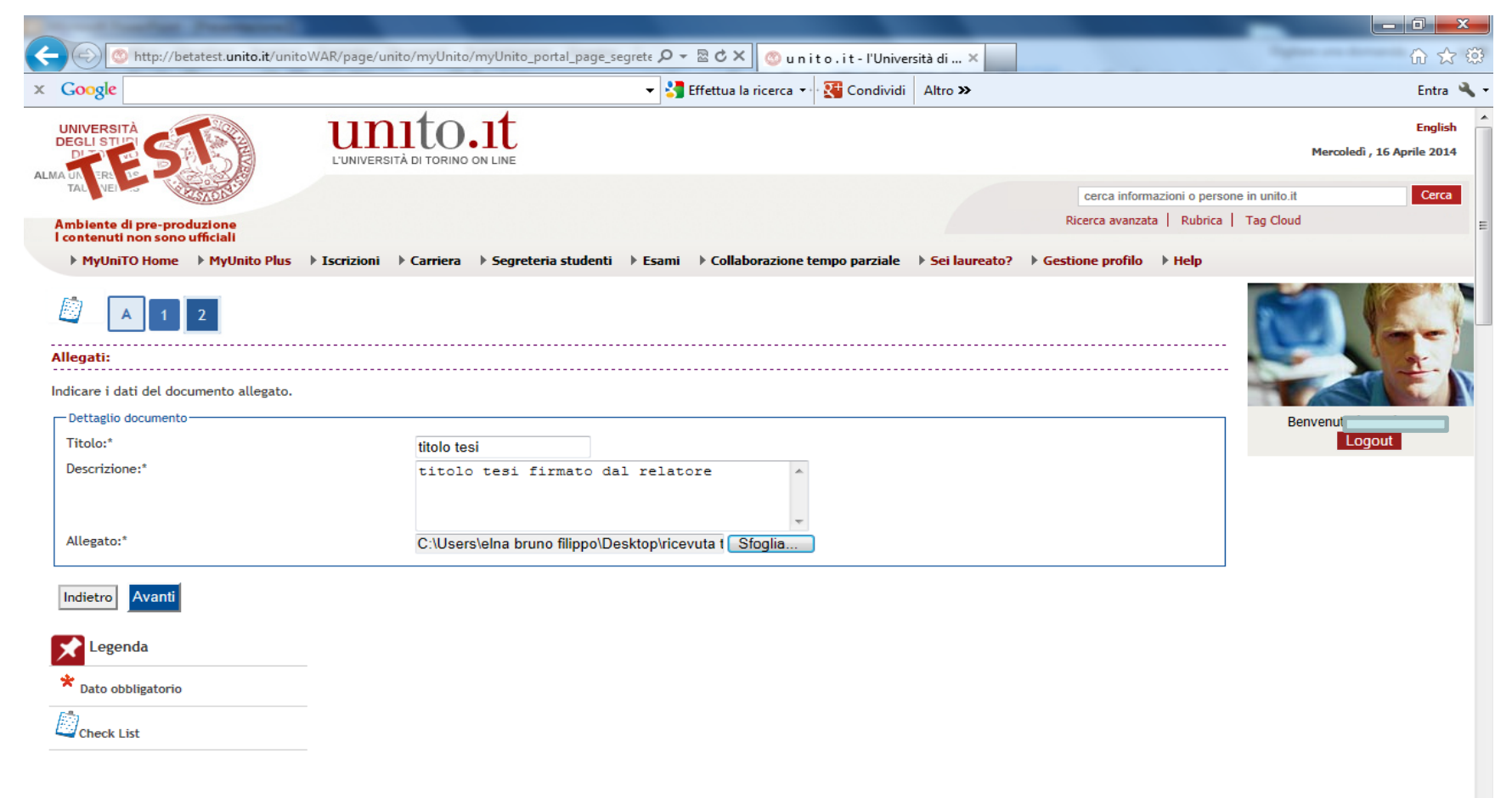

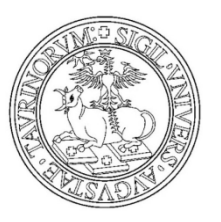

### Una volta terminato di caricare i moduli clicca sul bottone AVANTI

| · · · · · · · · · · · · · · · · · · ·  |                       |       |                |                         |                                       | пізеньсі Апедаю    |       |
|----------------------------------------|-----------------------|-------|----------------|-------------------------|---------------------------------------|--------------------|-------|
| Tipologia di allegato                  | N.<br>Allegati<br>Max | Stato | N.<br>Allegati | Titolo                  | Descrizione                           | Azioni             |       |
| ibretto tirocini                       | 10                    | ۲     | 0              |                         |                                       | Inserisci Allegato |       |
| Tipologia di allegato                  | N.<br>Allegati<br>Max | Stato | N.<br>Allegati | Titolo                  | Descrizione                           | Azioni             |       |
| Domanda conseguimento titolo           | 2                     | ۲     | 1              |                         |                                       | Inserisci Allegato |       |
|                                        |                       |       |                | ricevuta domanda laurea | ricevuta domanda conseguimento titolo | <u>s</u>           |       |
| Fipologia di allegato                  | N.<br>Allegati<br>Max | Stato | N.<br>Allegati | Titolo                  | Descrizione                           | Azioni             |       |
| Modulo Titolo Tesi firmato dal Rettore | 2                     | ۲     | 1              |                         |                                       | Inserisci Allegato |       |
|                                        |                       |       |                | titolo tesi             | titolo tesi firmato dal relatore      | <u>s</u>           |       |
| fipologia di allegato                  | N.<br>Allegati<br>Max | Stato | N.<br>Allegati | Titolo                  | Descrizione                           | Azioni             |       |
| ibretto frequenza                      | 10                    | 0     | 0              |                         |                                       | Inserisci Allegato |       |
|                                        |                       |       |                |                         |                                       |                    | a<br> |

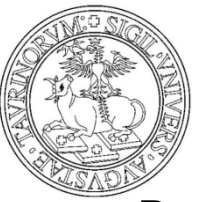

Per modificare/inserire/eliminare i moduli caricare clicca sul bottone ALLEGATI DOMANDA CONSEGUIMENTO TITOLO

| - 📀 💿 http://betatest. <b>unito.it</b> /unitoWAR/page/unito/myUnit                                                                                                    | :o/myUnito_portal_page_segrete 🔎 👻 🗟 🗙 💿 u n i t o . i t - l'Universi                                                                                      | t × 💿 u n i t o . i t - l'Università d | uniTOmail :: Scrivi un mes 👘 🏠 🔅 |
|----------------------------------------------------------------------------------------------------|----------------------------------------------------------------------------------------------------|----------------------------------------|----------------------------------|
| Google                                                                                                    | 👻 🚼 Effettua la ricerca 🔹 🔀 Condividi                                                                                                    | Altro »                                | Entra 🔧                          |
| Selezionare l'operazione da eseguire.                                                                                                    |                                                                                                    |                                        |                                  |
| La domanda di laurea è attiva SOLO per gli studenti laure<br>laurea specialistica a ciclo unico di Medicina e chirurgia se<br>- Ex-Facoltà di Lettere e Filosofia Vecchio ordinamento, La | andi al corso di laurea ante riforma dm 509/99 TAB 18 e/o corso di<br>de San Luigi Gonzaga;<br>uree specialistiche e Lauree magistrali DM 509/99 e 270/04. |                                        | Benvenut                         |
|                                                                                                    |                                                                                                    | 1                                      |                                  |
| Il processo di completamento è la funzione che consente d                                                                                                    | i consegnare on line la tua tesi.                                                                                                    |                                        |                                  |
| Il processo di completamento della TESI ON-LINE è attivo<br>509/99 TAB 18 e/o corso di laurea specialistica a ciclo unio                                                                  | SOLO per gli studenti laureandi al corso di laurea ante riforma dm                                                                                         |                                        |                                  |
|                                                                                                    | 5 5 5,                                                                                                    |                                        |                                  |
| Studente                                                                                                    |                                                                                                    |                                        |                                  |
| Nome                                                                                                    |                                                                                                    |                                        |                                  |
| Cognome                                                                                                    |                                                                                                    |                                        |                                  |
| Matricola                                                                                                    |                                                                                                    |                                        |                                  |
| Registrazione ad AlmaLaurea<br>Riepilogo domanda conseguimento titolo                                                                                                    |                                                                                                    |                                        |                                  |
| Dettaglio sessione/appello                                                                                                    | Visualizza dettaglio sessione e appello                                                                                                    | _                                      |                                  |
| Stampa domanda di laurea                                                                                                    | Presentata                                                                                                    |                                        |                                  |
| Sessione                                                                                                    | STRAORDINARIA 2012/13                                                                                                    | -                                      |                                  |
| Modifica Domanda Stampa domanda di laurea Allegati d                                                                                                    | omanda conseguimento titolo                                                                                                    | _                                      |                                  |

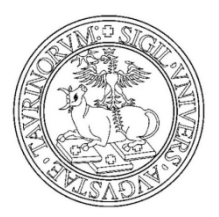

- Hai concluso il processo
- Si ricorda che la pergamena di laurea verrà emessa sulla base dei dati anagrafici caricati in procedura dallo studente. In caso di eventuali errori imputabili all'interessato verrà addebitata un'ulteriore quota definita dal regolamento tasse dell'anno di riferimento.
- I dati sono scopo puramente dimostrativo
- Per maggiori informazioni rivolgersi alla propria segreteria studenti.